# KYTKENTÄ JA KÄYTTÖÖNOTTO-OHJE

## OUMAN<sup>®</sup> C2O3 Kolmipiirinen lämmönsäädin

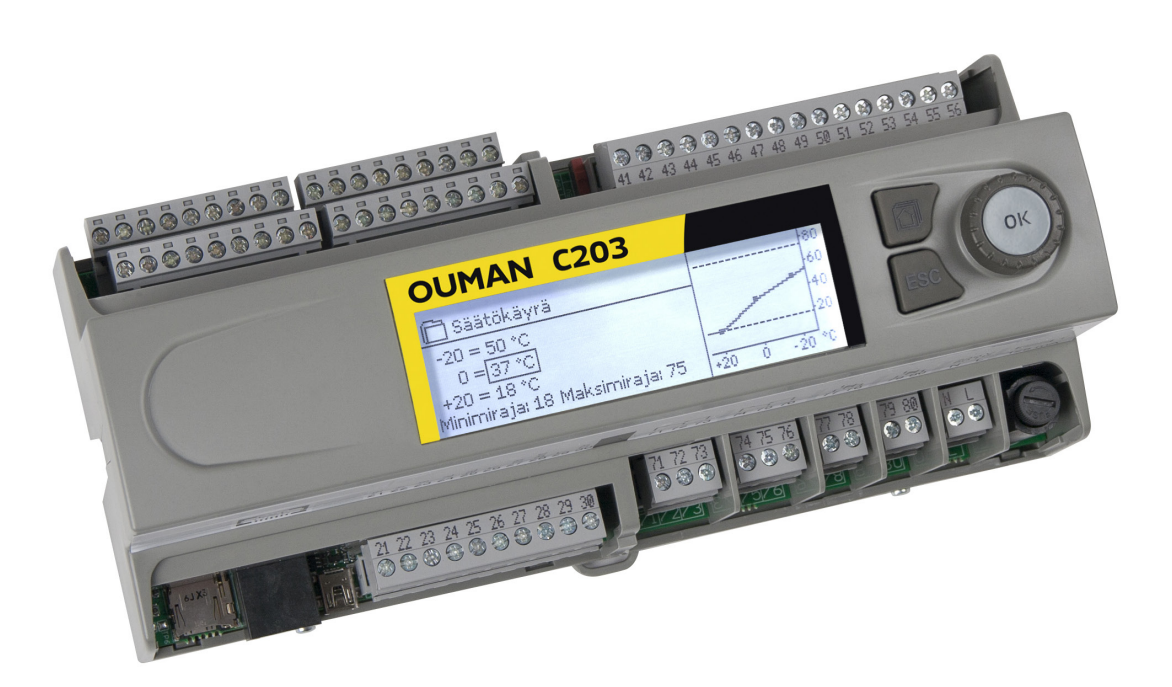

### Erilaisiin lämmitysjärjestelmiin:

- · Radiaattori- eli patterilämmitys
- Lattialämmitys
- Ilmastoinnin esisäätö
- Lämpimän käyttöveden säätö

www.ouman.fi

XM1021D: Versio 3.0 ->

**OUMAN** 

Saving energy, creating comfort

### **Ouman C203 -laitteen yleisesittely**

Tämä on C203 asentajalle ja säätimen virittäjälle tarkoitettu käyttöohje. Tässä esitellään säätimen käyttöönottoon ja virittämiseen liittyvät toimenpiteet sekä asiakaskohtainen tuotteen konfigurointi sekä säätimen asetusarvot.

C203 on 3-piirinen lämmönsäädin, jolla voidaan ohjata kahta lämmityksen säätöpiiriä ja yhtä käyttöveden säätöpiiriä. Kytkennöistä ja käyttöönottovalinnoista riippuu, mitä säätimen näytössä näkyy eri käyttötilanteissa. Siirry toiminnosta toiseen kiertämällä C203-laitteen valintapyörää. Kun painat valintapyörää (OK), pääset tarkastelemaan toimintoa yksityiskohtaisesti.

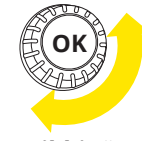

Kiertämällä valintapyörää liikutaan toiminnosta toiseen. Painamalla valintapyörää mennään toimintoon sisälle.

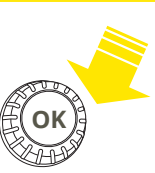

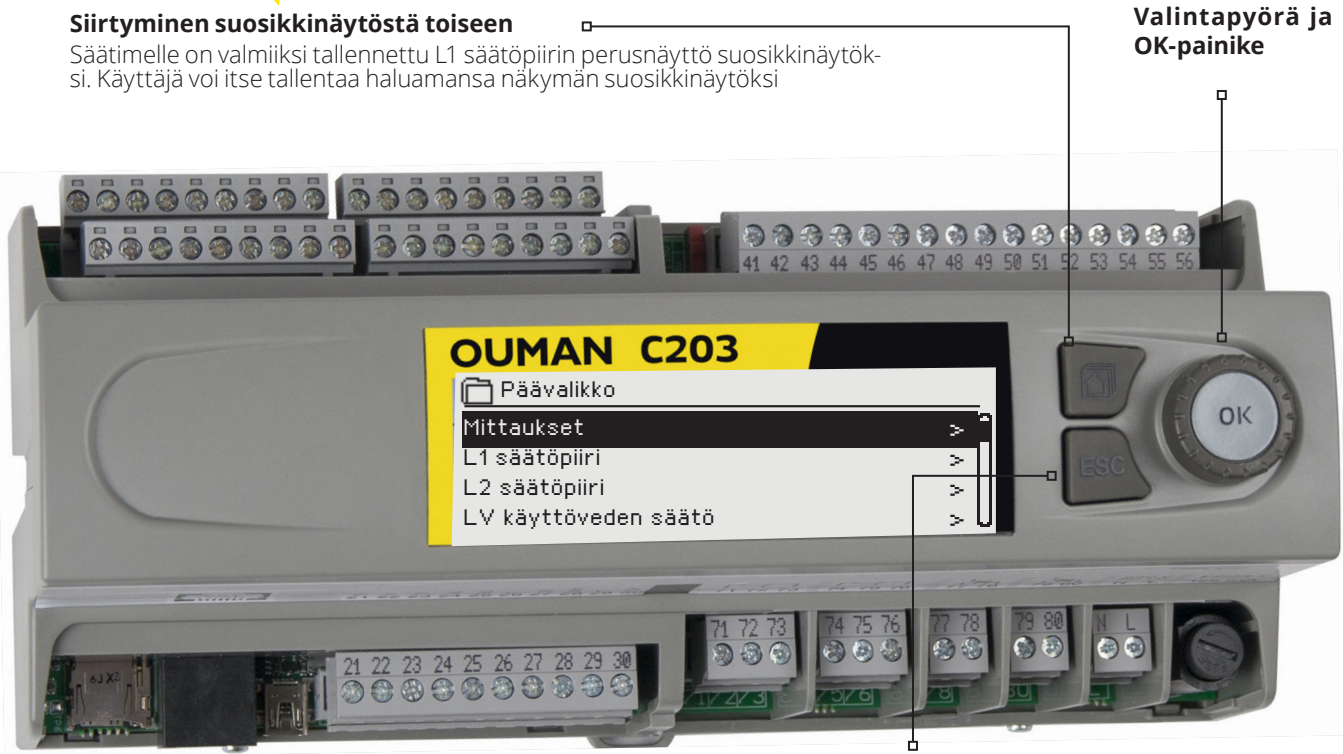

Painamalla pitkään painiketta, säädin palaa perustilaan. Näytössä näkyy päävalikko, näytön valo himmenee ja näppämistö lukittuu, jos lukitustoiminto on otettu käyttöön.

Hälytyksen kuittaus: Paina OK, jolloin hälytysääni vaikenee. Jos hälytyksen syy ei ole poistunut, oikeassa yläkulmassa oleva huutomerkki vilkkuu.

| 📍 Poikkeamahälytys                     |  |
|----------------------------------------|--|
| PRIO 1 RYHMÄ 1                         |  |
| L1 Menoveden lämpötila 10.2 °C         |  |
| Tuloaika: 08.09.2022 klo 02:27         |  |
| Kuittaa hälytys painamalla säätöpyörää |  |

### Ilmoitus hälytyksestä

Ouman C203 voi hälyttää useista eri syistä. Hälytystilanteessa näyttöön tulee tiedot hälytyksestä, samalla kuuluu piippaava hälytysääni.

Jos säätimellä on useampia kuittaamattomia hälytyksiä, uusin hälytys on näytöllä. Kun kaikki aktiiviset hälytykset on kuitattu, hälytysikkuna poistuu näytöstä ja hälytysääni vaimenee.

Kaikki aktiiviset hälytykset voidaan vaimentaa painamalla ESC-näppäintä. Samalla viimeisin hälytysikkuna poistuu näytöstä.

Hälytyksiä voi myöhemmin tarkastella menemällä laitteella kohtaan "Hälytykset" -> "Aktiiviset hälytykset". Jos hälytystä ei ole kuitattu, rivin alussa on huutomerkki.

## Sisällysluettelo

| 1 Kytkentäohjeet                                 | 4  |
|--------------------------------------------------|----|
| 2 Ohjattu käyttöönotto                           | 7  |
| 3 Huoltotila                                     | 8  |
| 3.1 Kytkennät ja käyttöönotto                    | 9  |
| 3.2 Huoltotilan asetukset                        | 12 |
| 3.3 Asetusten palautukset ja päivitykset         | 18 |
| 4 Suosikkinäytöt                                 | 19 |
| Lisävarusteet ja etäkäyttömahdollisuudet         | 21 |
| Tuotetiedot, takuuehdot ja tuotteen hävittäminen | 22 |
| Hakusanat                                        |    |
| Tekniset tiedot                                  | 24 |

| <ul> <li>*) Vaihtoehtoiset kykennät</li> <li>esitetään seuraavalla sivulla.</li> </ul> | Ul 1: Ulkoanturi<br>Ul 2: L1 Menovesianturi<br>III 3: L1 Paluiuvesianturi         | *) UI 4: L1 vaihtimen KL Paluuvesianturi<br>UI 5: L2 Menovesianturi | UI 6: L2 Paluuvesianturi<br>*) UI 7: L2 vaihtimen KL Paluuvesianturi<br>UI 8: LV Menovesianturi<br>UI 9: LV kierto/ennakointianturi                                                   | UI 10: KL Tulovesianturi tai vapaa mittaus<br>UI 11: KL Paluuvesianturi tai vapaa mittaus<br>') UI 12: L1 Painekytkin<br>') UI 13: L2 Painekytkin                                                                                                    | <ul> <li>UI 14: Yleiskompensointi tai K/P-kytkin</li> <li>UI 15: P2.1 Hälytys (L1)</li> <li>UI 16: Pumppuhälytys tai pumpun indikointi</li> <li>DI 1: Pumppuhälytys, pumpun indikointi, vleis-</li> </ul> | hälytys, vesimäärämittaus tai energiamittaus<br>DI 2: Pumppuhälytys, pumpun indikointi,<br>vesimäärämittaus tai energiamittaus<br>Huomi venttiilimoottorit | yht. Max 15VA                                       | L2 Venttiilimootttori 0 (2)10 V                     | <b>Sarja-ajo,</b><br>L2 Venttiilimootttori 2<br>0 (2)10 V | LV Venttiilimootttori 0 (2)10 V                                                                                                    | <b>Sarja-ajo,</b><br>LV Venttiilimootttori 2<br>0 (2)10 V | Liittimen 52 lähtöjännite<br>15 Vdc/ 5Vdc out, 100 mA<br>Valitaan liukukytkimellä | llittimen 52 lähdöksi joko<br>15Vdc (tehdasasetus) tai 5 Vdc                         |
|----------------------------------------------------------------------------------------|-----------------------------------------------------------------------------------|---------------------------------------------------------------------|----------------------------------------------------------------------------------------------------|----------------------------------------------------------------------------------------------------|----------------------------------------------------------------------------------------------------|----------------------------------------------------------------------------------------------------|-----------------------------------------------------|-----------------------------------------------------|-----------------------------------------------------------|----------------------------------------------------------------------------------------------------|-----------------------------------------------------------|-----------------------------------------------------------------------------------|--------------------------------------------------------------------------------------|
| Kaapelityyppi 2 x 0,8 tai 4x0,8 esim. KLMA<br>2x0,8                                    | 2x0,8         TMO           2x0,8         TMW/TMS           2x0,8         TMW/TMS | 2x0,8<br>2x0,8<br>2x0,8<br>TMW/TMS<br>2x0,8<br>TMW/TMS              | 2x0,8         TMW/TMS           2x0,8         TMW/TMS           2x0,8         TMW/TMS           2x0,8         TMW/TMS           2x0,8         TMW/TMS           2x0,8         TMW/TMS | 2x0,8<br>2x0,8<br>2x0,8<br>2x0,8<br>NO/NC<br>*<br>NO/NC<br>*                                                                                                    | O         2x0,8         T         NO/NC         *           O         2x0,8         T         NO/NC         *           O         2x0,8         T         NO/NC         *                                 | 2x0,8 Dulssi Pulssi                                                                                                    |                                                     | → 4x0.8 24 VAC<br>-10V                              | 4x0.8 24 VAC                                              | 4x0,8 24 VAC                                                                                                    | 4x0,8 24 VAC                                              | 2x0,8 + Virran-<br>- syöttö                                                       | Jos C203:Ilä käytetään ulkoista<br>muuntajaa, siirrä oikosulkupala<br>OFF-valintaan. |
| C203                                                                                   |                                                                                   |                                                                     | UI 6 6 0 1 1 1 1 1 1 1 1 1 1 1 1 1 1 1 1 1                                                                                                    | TR2<br>TR2<br>UI 10<br>TR2<br>UI 11<br>UI 12<br>UI 13<br>TR2<br>UI 13<br>TR2<br>UI 13<br>TR2<br>UI 13<br>TR2<br>UI 13<br>TR2<br>UI 13<br>TR2<br>UI 13<br>TR2<br>UI 10<br>TR2<br>UI 10<br>TR2<br>UI 10<br>TR2<br>UI 10<br>TR2<br>UI 10<br>TR2<br>TR2<br>UI 10<br>TR2<br>TR2<br>TR2<br>TR2<br>TR2<br>TR2<br>TR2<br>TR2<br>TR2<br>TR2 | $\frac{A01}{\Delta}$ $\frac{A01}{\Delta}$ $\frac{111}{24}$ $\frac{111}{24}$ $\frac{111}{16}$ $\frac{15}{16}$ $\frac{111}{17}$ $\frac{111}{24}$                                                            |                                                                                                    | ≥V ▲                                                | → Kele1 NC 24 VAC 41 0<br>C L 42 0<br>A NO A03 43 0 | → Rele2 NC 24 VAC 44 0<br>→ C L 45 0<br>→ NO AO4 46 0     | 24 VAC 47<br>TRS 1 A05 49                                                                                                    | A0 6 50 0                                                 | 230 V L 53 0                                                                      | 125 mA 24 VAC IN 56 ⊗<br>GSM modeemin<br>GSM modeemin<br>(R)45-2 liitin) Int.24 vAC  |
|                                                                                        | microSD-muistikortin liitin                                                       | Ulkoisen näytön liitin 🗝 🚽                                          | <ul> <li>21</li> <li>22</li> </ul>                                                                                                    | [1] Venttiilimoot-                                                                                                    | tori 0(2)10V 0-10 V ohj. 4x0.8 27<br>24 VAC 24 VAC 28 28 29<br>Sarja-ajo: 24 VAC 24 VAC 29 29                                                                                                    | L1 Ventriilimoottori 2<br>0(2)10 V<br>umppujen kytkentä (ver. 1.5.3->): Jos käytössä on kaksoispumpputoiminto.                                             | ähintään toinen pumppu tulee kytkeä NO-tyyppisesti. | P2 Ohjaus (L1)                                      | P3 Ohjaus (L2)                                            | Summahälytystieto säätimeltä. Kytke indikointilampulle (0.77)<br>ulkoinen tehon syöttö (12VAC - 230 VAC).<br>Alla esimerkikikorkentä | 29 24VAC                                                  | Jännitesyöttö<br>230VAC/125 mA, L Zx1.5 ( N 230VAC/125 mA, etusulake max 10A      |                                                                                      |

### Kvtkentäohieet

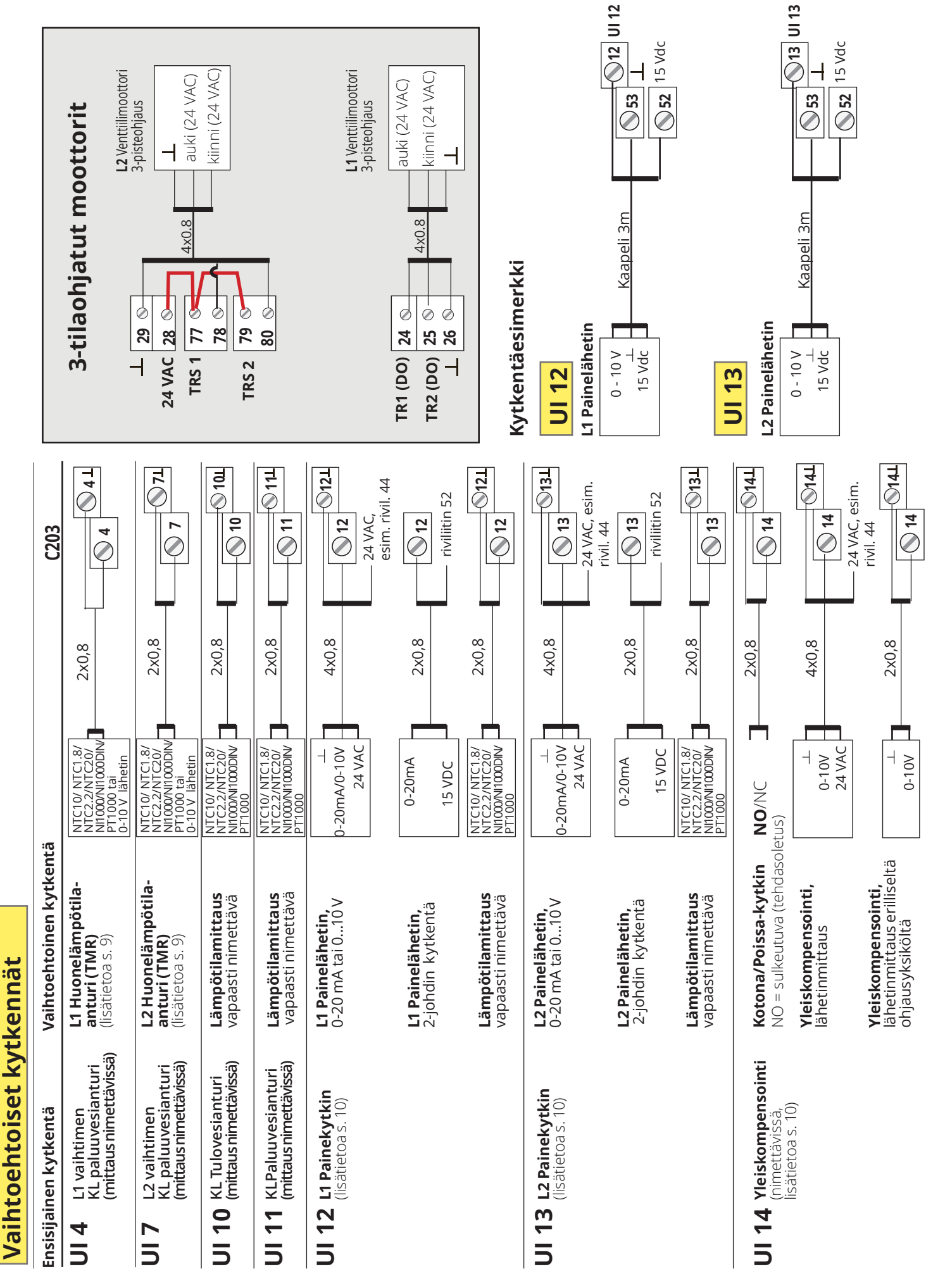

#### Ulkoisen tehonlähteen kytkentä:

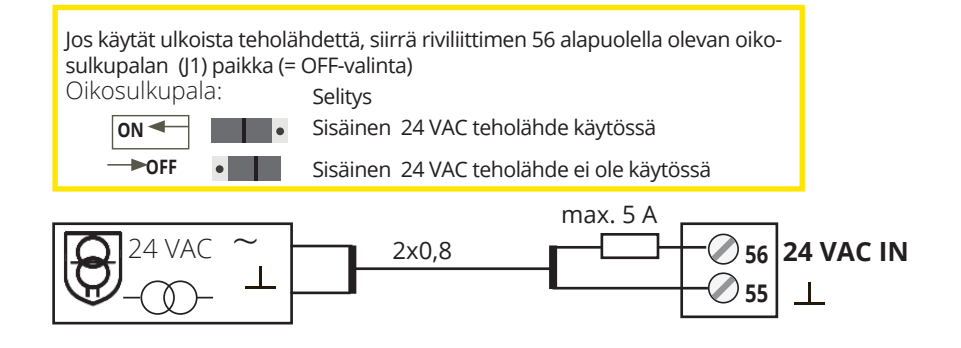

#### Akkuvarmistus:

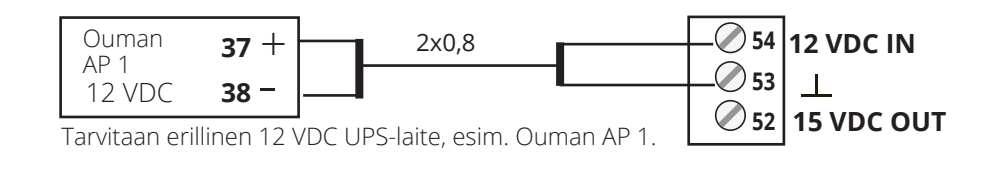

#### GSM-modeemin kytkentä:

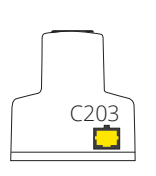

GSM-modeemin virransyöttö otetaan verkosta verkkolaitteen kautta. Modeemi liitetään C203-laitteen RJ45-liittimeen. Jos C203:een on kytketty M-LINK -laite, modeemi liitetään M-LINKin C-liittimeen.

#### M-LINK -laitteen kytkentä:

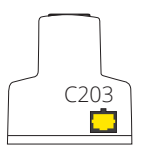

Sovitin kytketään C203-laitteen RJ45-liittimen avulla.

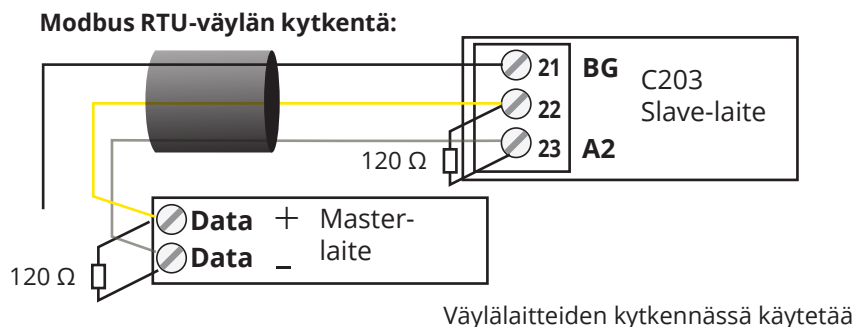

Väylälaitteiden kytkennässä käytetään parikierrettyä kaapelia esim. DATAJAMAK 2 x (2 + 1) x 0.24.

Väyläkaapelin vaipan häiriönsuoja (FE) kytketään C203-laitteessa **BG**-liittimeen. Master-laitteessa voidaan häiriönsuoja jättää kytkemättä tai kytkeä potentiaalivapaaseen liittimeen. Väylän molempiin päihin kytketään 120 Ω:n päätevastus.

Tehdasasetuksena laitteen slave-osoite on 10 ja väylänopeus on 9600 baudia. Tee tarvittaessa muutokset säätimen järjestelmäasetuksissa.

### 2 Ohjattu käyttöönotto

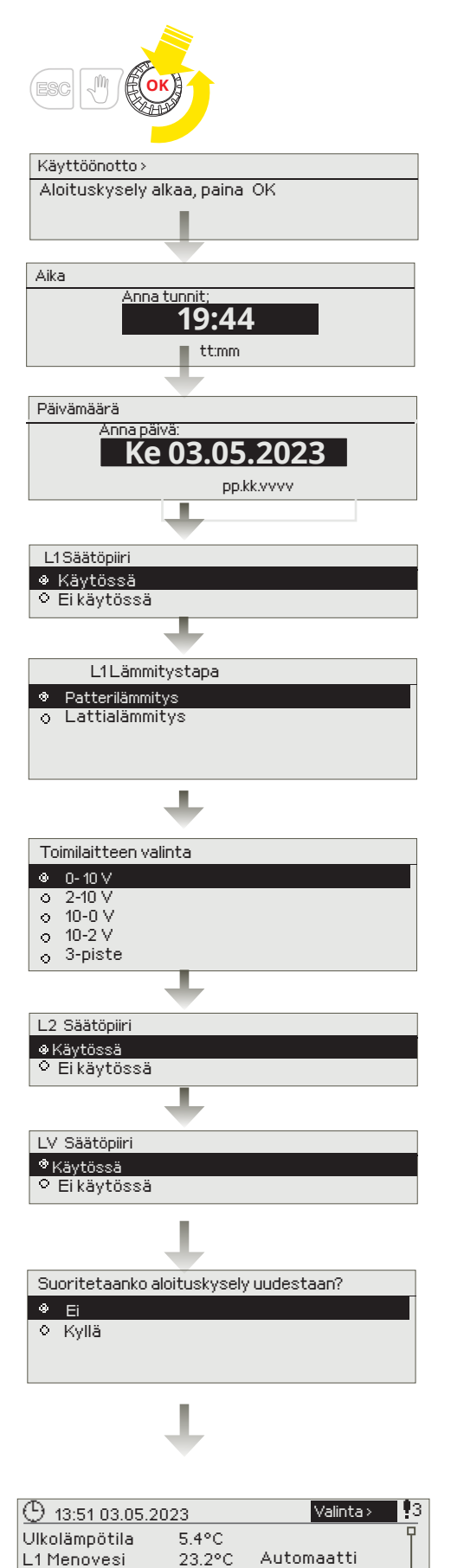

Automaatti

Automaatti

24.8°C 58.0°C

L2 Menovesi

LV Kävttövesi

| Ohjatun k | käyttöönoton   | avulla   | voit   | asettaa  | säätimen   | pe- |
|-----------|----------------|----------|--------|----------|------------|-----|
| rusasetuk | set. Hyväksy   | valinta, | , pair | namalla  | valintapyö | rää |
| (OK). Muu | ta valintaa py | örittäm  | nällä  | valintap | yörää.     |     |

### Aloituskysely

Säädin aloittaa ohjatun käyttöönoton. Paina OK.

#### Aika

Seuraavaksi asetetaan kellonaika. Tunnit ja minuutit ovat erikseen asetettavissa. Aseta tunnit ja hyväksy OK:lla. Aseta minuutit ja hyväksy OK:lla.

### Päivämäärä

Aseta päivä ja hyväksy OK:lla (viikonpäivän nimi päivittyy automaattisesti). Aseta kuukausi ja hyväksy OK:lla. Aseta lopuksi vuosi ja hyväksy OK:lla.

### L1 Säätöpiirin käyttöönotto

Kun otat säätöpiirin käyttöön, pitää sinun valita lämmitystapa.Säätimelle on tehtaalla valmiiksi ohjelmoitu eri lämmitystavoille sopivat säätökäyrät ja asetukset, eikä näitä tarvitse yleensä muuttaa.

#### Valitse säätöpiirikohtaisesti sopiva lämmitystapa:

**lattialämmitys** on tarkoitettu tavalliseen lattialämmitykseen **patterilämmitys:** tämä sopii useimpiin uusiin patterilämmityskohteisiin, jotka ovat passiivitaloja tai energiatehokkaita.

### Valitse toimilaitetyyppi.

### L2 Säätöpiirin käyttöönotto

L2 säätöpiirin käyttöönotossa on samat vaiheet kuin L1 Säätöpiirin käyttöönotossa.

### LV Säätöpiirin käyttöönotto

Kun otat säätöpiirin käyttöön, voit valita jänniteohjatun moottorin tyypin.

### Suoritetaanko aloituskysely uudestaan?

Jos valitset "Kyllä", aloituskysely suoritetaan uudelleen, kun säätimeen seuraavan kerran kytketään virta. Jos valitset "Ei", säätimen näytössä näkyy perustila, kun säätimeen kytketään virta. Lämmitystapa on tämän jälkeen vaihdettavissa säätöpiirin asetuksissa ja huoltotilan asetuksissa. Aika ja kieli asetukset löytyvät järjestelmäasetuksista.

Huom! Jos haluat myöhemmin ottaa ohjatun käyttöönoton uudelleen käyttöön, valitse säätimen huoltotilasta "Aktivoi aloituskysely"

### Säätimen perustila

Lämmityksen ohjaukseen liittyvät keskeiset tekijät on koottu säätimen perusnäyttöön. Kun laite on lepotilassa (näppäimiin ei ole koskettu), näytössä näkyy perusnäyttö.

#### 🗝 Hälytyksen ilmaiseminen

- Vilkkuva huutomerkki osoittaa, että laitteella on aktiivisia hälytyksiä.
- · Luku osoittaa aktiivisten hälytysten lukumäärän.

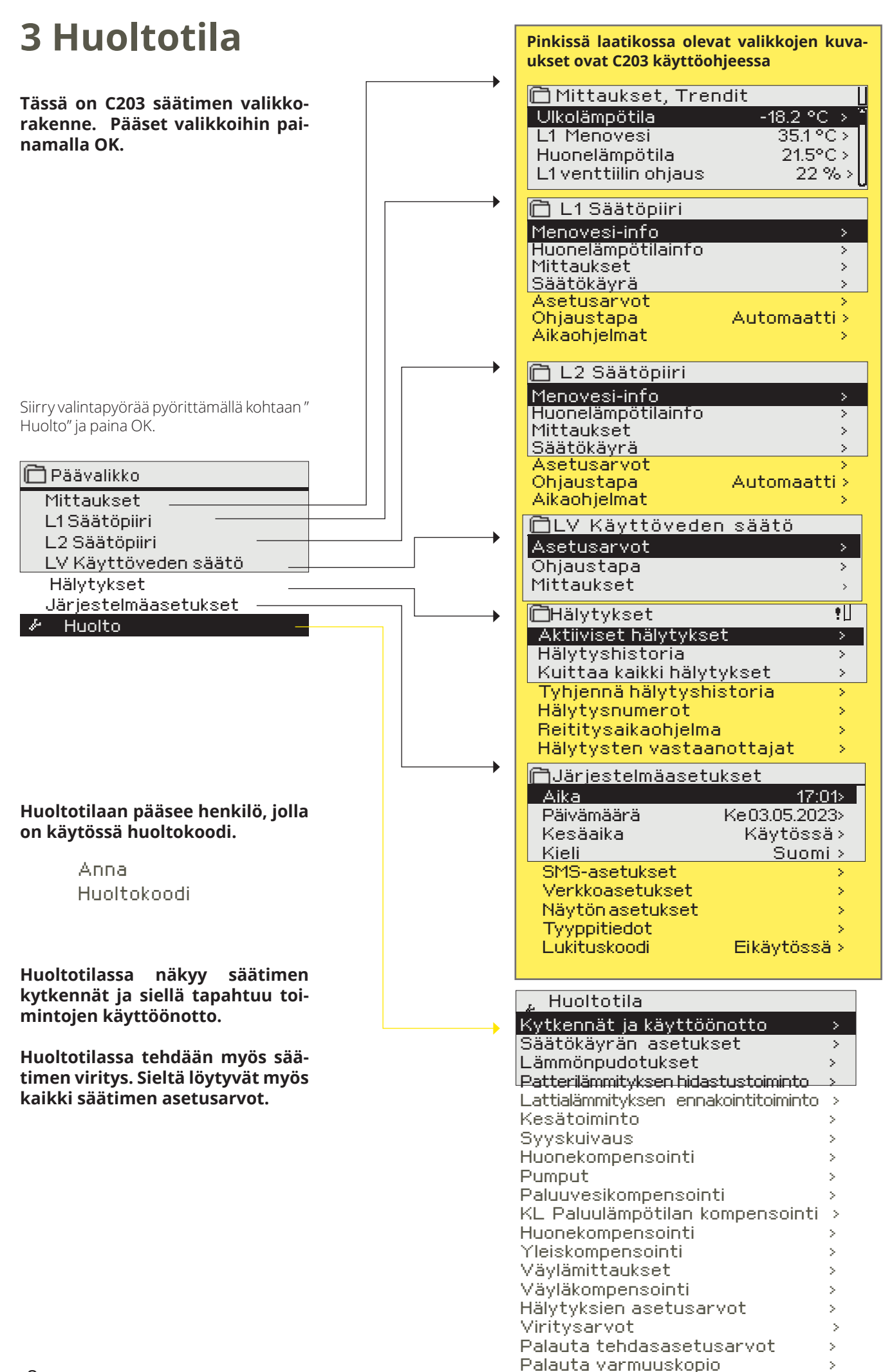

Tee varmuuskopio

N

## 3.1 Kytkennät ja käyttöönotto

| Kytkennät ja käyttöönotto |               |  |
|---------------------------|---------------|--|
| M 1: Ulkolämpötila        | Käytössä >    |  |
| M2: L1 Menovesi           | >             |  |
| M 3: L1 Paluuvesi         | Ei käytössä > |  |
| M 4: Mittaus 4            | Ei käytössä > |  |
|                           |               |  |

Käyttöliittymä on ryhmitelty säätöpiirien ja toimintojen mukaan. Kun painat OK mittauksen/kytkentäpisteen kohdalla avautuu valikko, jossa voit tarkastella ja muokata kytkentäpisteen asetuksia.

| UI1: Ulkolämpötila                                                        |                                   |                                                                                                    |
|---------------------------------------------------------------------------|-----------------------------------|----------------------------------------------------------------------------------------------------|
| Mittauksen tila                                                           | Käytössä >                        | —• voit ottaa tulon/lähdön käyttöön                                                                                     |
| Ulkolämpötila                                                             | -2.4 °C >                         | -• voit lukea mittaustiedon Trendinäyttö 28.01 08:26:19 [34.7 °C] (s)                                                   |
| Trendinäyttö                                                              | >                                 | -• tarkastella kytkentäpisteen trendiä                                                                                  |
| Trendiloki päällä<br>Trendiloki päyteväli                                 | Ei>                               | -• muokkaa trendilokin asetuksia                                                                                        |
| Trendiloki tallennus                                                      | >                                 | - trendilokiin mahtuu 2000 näytettä (näytevälillä 60s -> 33 h                                                           |
| Trendiloki autom tallennus                                                | Eikäytössä>                       | loki)                                                                                                    |
| Käsiajo<br>Käsiajon arvo                                                  | -50.0 °C>                         | - säädin tekee jokaiselle mittaukselle oman trendilokin.<br>Säälleinusaliinsehtäsiain (ittyikä/tälesetänkätläinsvanytom |
| Mittauksen korjaus<br>Anturityyppi                                        | 0.0 °C                            | Jos mittaus näyttää 0.5 °C liikaa, aseta korjauksesi -0.5 °C                                                            |
| kaantuu, säädin antaa anturivikahäl<br>mittausarvon paikalla lukuarvo -50 | ytyksen ja näy-<br>°C tai 130 °C. | Voit valita lämpötilamittauksissa antruityypiksi NTC10,NTC1.8,<br>NTC2.2, NTC20, NI1000LG, NI1000DIN tai PT1000         |

Jos anturi vil tössä näkyy mittausarvon paikalla lukuarvo -50 °C tai 130 °C.

• nimetä uudelleen osan kytkentäpisteistä, ks s. 11.

### 🗴 Merkkaa ruutuun, mitä toimintoja on otettu käyttöön

| Tulo | t             | Vaihtoehtoiset valinnat                                                                                                    |  |  |  |  |
|------|---------------|----------------------------------------------------------------------------------------------------|--|--|--|--|
| UI1  | Ulkolämpötila | 🗌 Käytössä, Huom! Ulkolämpötilatieto voidaan lukea myös väylältä.                                                                                                    |  |  |  |  |
| UI2  | L1 Menovesi   | 🗌 Käytössä                                                                                                    |  |  |  |  |
| UI3  | L1 Paluuvesi  | 🗌 Käytössä -> 🗌 L1 Paluuvesikompensointi                                                                                                    |  |  |  |  |
| UI4  | Mittaus 4     | Lämpötilamittaus -> Nimi, mikä<br>L1 Huonemittaus Huom! L1 Huonelämpötilatieto voidaan lukea myös väylältä.<br>L1 Huonemittaus, 0-10 V -><br>L1 vaihdin KL Paluu<br>Viestin skaalaus (Huonemitt. 0-10 V)<br>Lämpötila Min(0.0 °C)<br>Lämpötila Max(50.0 °C)                                                                                                    |  |  |  |  |
| UI5  | L2 Menovesi   | ☐ Käytössä                                                                                                    |  |  |  |  |
| UI6  | L2 Paluuvesi  | Käytössä -> L2 Paluuvesikompensointi käytössä                                                                                                    |  |  |  |  |
| UI7  | Mittaus 7     | □ Lämpötilamittaus -> Nimi, mikä         □ L2 Huonemittaus       Huom! L2 Huonelämpötilatieto voidaan lukea myös väylältä.         □ L2 Huonemittaus, 0-10 V ->       Viestin skaalaus (Huonemitt. 0-10 V)         □ L2 vaihdin KL Paluu       Lämpötila Min(0.0 °C)         Lämpötila Max(50.0 °C)                                                                                                    |  |  |  |  |
| UI8  | LV Menovesi   | ☐ Käytössä                                                                                                    |  |  |  |  |
| UI9  | LV Kiertovesi | ☐ Käytössä                                                                                                    |  |  |  |  |
| UI10 | Mittaus 10    | Lämpötilamittaus         Kosketinhälytys         Nimi: M10 Kosketinhäl. tilk         sulkeutuva         uu, mikä         Mini: M10 Kosketinhäl. tilk         Muu, mikä         Lämpötilamittaus:         Lämpötilamittaus:         Digitaalitulon tyyppi:         Sulkeutuva         Hälytyksen tuloviive(60 s)         Hälytysviive(30 s)         Häl.prioriteetti(1= Hätä)         Nimi: KL Tulolämpötila, muu         mikä |  |  |  |  |
|      |               |                                                                                                    |  |  |  |  |
| UI11 | Mittaus 11    | Lämpötilamittaus<br>☐ Kosketinhälytys<br>Nimi: Kosketinhälytys (UI<br>muu, mikä (1 =<br>☐ avautuva<br>Hälytysviive(30 s)<br>Häl.prioriteetti(1 = Hätä)<br>Vapaa mittaus:<br>UI 11 Hälytyksen tuloviive(60 s)<br>Hälytyksen prioriteetti(1 =<br>Hätä)<br>UI 11 Hälytyksen alaraja(-51 °C)<br>UI 11 Hälytyksen yläraja(131 °C)<br>Nimi: KL Paluulämpötila, muu<br>mikä                                                          |  |  |  |  |

| Ul12       Mittaus 12       Lämpötilamittaus -> Nimi: Mittaus UI12; muu,mikä         Painekytkin       Painekytkin:       Digitaalitulon tyyppi:       Painemittaus 1: Automaatti/Käsiaj         Mittausalue10.0 bar (0.025.0)       Mittausalue10.0 bar (0.025.0)       Mittausalue10.0 bar (0.025.0)         Mittausalue10.0 bar (0.025.0)       Mittausalue10.0 bar (0.025.0)       Mittausalue10.0 bar (0.025.0)         Wittaussen korjaus       Painelähetin mA       Mittausalue                                                                                                    | o<br>)<br>205.00)<br>20 bar)<br>20 bar)<br>muu,<br>                     |
|----------------------------------------------------------------------------------------------------|-------------------------------------------------------------------------|
| □ Painekytkin       □ Painelähetin V         □ Painelähetin V       □ Painelähetin mA         □ Painelähetin mA       □ sulkeutuva         □ Painelähetin mA       □ sulkeutuva         □ Painelähetin mA       □ sulkeutuva         □ Painelähetin mA       □ sulkeutuva         □ Painelähetin mA       □ sulkeutuva         □ Painelähetin mA       □ sulkeutuva         □ Painelähetin mA       □ sulkeutuva         □ Painelähetin mA       □ sulkeutuva         □ Painelähetin V       □ Painelähetin V         □ Painelähetin V       □ painelähetin mA         □ Painelähetin V       □ painelähetin mA         □ Painelähetin V       □ painelähetin mA         □ Painelähetin mA       □ sulkeutuva         □ Painelähetin mA       □ sulkeutuva         □ Painelähetin mA       □ sulkeutuva         □ Painelähetin mA       □ sulkeutuva         □ Painelähetin mA       □ sulkeutuva         □ Painelähetin mA       □ sulkeutuva         □ Painelähetin mA       □ sulkeutuva         □ avautuva       □ sulkeutuva         □ avautuva       □ sulkeutuva         □ avautuva       □ avautuva | o<br>)<br>205.00)<br>20 bar)<br>20 bar)<br>muu,<br>,                    |
| Ul13 Mittaus 13 Lämpötilamittaus -> Nimi: Mittaus MI12; muu,mikä<br>Painekytkin<br>Painelähetin V<br>Painelähetin mA Nimi: Mittaus MI12; muu,mikä Painelähetinmittaus: Painemittaus 2: Automaatti/Käsiaje Mittausalue10.0 bar (0.025.0) Mittauksen korjaus 0.00V, (-5.005.00) Painemitt.2 alaraja 0.5 (0 20 bar) Painemitt.2 yläraja 15.0 (0 20 bar) Mittauksen nimi: (Painemittaus 2).                                                                                                    | D                                                                       |
| mikä                                                                                                    | <sup>.</sup> )<br>muu,<br>,                                             |
| UI14 Mittaus 14       Yleiskompensointi, 010 V       Yleiskompensointi: Aseta säätöpiirikohtaisesti millä tavalla kon ti toimii (ks. Huoltotila ->Yleiskompensointi). Nimeä yleiskompensointi) Nimeä yleiskompensointi). Nimeä yleiskompensointi)         Yleiskompensointi, 020 mA       Kotona/Poissa -kytkin         Kotona/Poissa -kytkin       Kotona/Poissa -kytkin    Kotona/Poissa ohjaus: Ohjaus otetaan erikseen käyttöön (Huoltotila -> Lämmönpu Voit tehdä kotona/Poissa ohjauksen myös säätimeet a "Mittaukset" tekstiviestillä ("Kotona" /"Poissa"), jos säätimeen on kytketty GSM-model                                                                                                    | mpensoin-<br>ensointi<br>n <b>dotukset).</b><br>valikosta tai<br>leemi. |
| HÄLYTYKSET, INDIKONNIT JA PULSSIMITTAUKSET                                                                                                    |                                                                         |
| Tulot Vaihtoehtoiset valinnat Huom!                                                                                                    |                                                                         |
| UI15       Hälytys/<br>Indikointi 15       P2.1 Indikointi -><br>Nimi: P2.1 Pumpun tila       Digitaalitulon tyyppi:         P2.1       Hälytys-><br>Hälyt. prioriteetti(1 = Hätä)       Sulkeutuva       Pumpun käynnin indikointi<br>lyttää, että myös Pumpun o<br>on otettu käyttöön. Säädin<br>Nimi         UI16       Hälytys       P3.1 Indikointi ->       Digitaalitulon tyyppi:                                                                                                    | edel-<br>ohjaus<br>antaa<br>sää-<br>mään.                               |
| Indikointi 16       Nimi: P3.1 Pumppu       sulkeutuva         P3.1 Hälytys ->       avautuva         Hälyt. prioriteetti(1 = Hätä)       Nimi         P2.2 Indikointi ->       P2.2 Hälytys ->                                                                                                    | ynnis-<br>viive.<br>ıälytys                                             |
|                                                                                                    |                                                                         |
| DIT       Digitaali-<br>tulo 17       P1 Halytys->       Digitaalituion tyyppi.         tulo 17       Nimi: P1 Pumppu       sulkeutuva         Yleishälytys ->       avautuva         Vleishälytyksen tila       Nimi                                                                                                    | pulssi<br>3<br>hittaus<br>Wh/pulssi<br>Wh<br>s                          |
| DI2       Digitaali-<br>tulo 18       Vesimäärämittaus       Huom! Jos asetat alkuarvon lask         Energiamittaus       Nimi       Vesimäärämittaus       Vesimäärämittaus         P2.2 Indikointi -><br>P2.2 Hälytys ->       P2.2 Hälytys ->       Huom! Jos asetat alkuarvon lask                                                                                                    | skurille,<br>(urille".                                                  |

| TOIMILAITEOHJAUKSE                                                                                                    | 1                                                        |                                                                                         |                                                                               |                                                                                                    |  |  |
|----------------------------------------------------------------------------------------------------|----------------------------------------------------------|-----------------------------------------------------------------------------------------|-------------------------------------------------------------------------------|----------------------------------------------------------------------------------------------------|--|--|
| Nimi                                                                                                    | Lähtö                                                    | Toimilaitteen valinta                                                                   | Ajoaika/tehdasasetu                                                           | s (asettelualue)                                                                                                    |  |  |
| <b>L1</b> Toimilaiteohjaus                                                                                                    | AO1<br>AO1<br>TR1, TR2                                   | □ 0-10 V / □ 2-10 V /<br>□ 10-0 V / □ 10-2 V<br>□ 3-piste                               | Ajoaika auki 150 s<br>Ajoaika kiinni 150                                      | s (10500 s)<br>9 s (10500 s)                                                                                                    |  |  |
| <b>L2</b> Toimilaiteohjaus                                                                                                    | AO3<br>AO3<br>TRS1 TPS2                                  | □ 0-10 V / □ 2-10 V /<br>□ 10-0 V / □ 10-2 V<br>□ 3-piste                               | Ajoaika auki 150 s<br>Ajoaika kiinni 150                                      | s (10500 s)<br>s (10500 s)                                                                                                    |  |  |
| <b>LV</b> Toimilaiteohjaus                                                                                                    | AO5<br>AO5                                               | □ 0-10 V / □ 2-10 V<br>□ 10-0 V / □ 10-2 V                                              | Ajoaika 15 s (10                                                              | .500 s)                                                                                                    |  |  |
| <b>L1</b> Toimilaiteohjaus 2<br>(sarja-ajo)                                                                                                    | AO2<br>AO2                                               | □ 0-10 V / □ 2-10 V<br>□ 10-0 V / □ 10-2 V                                              | Ajoaika 150 s (10                                                             | 500 s)                                                                                                    |  |  |
| <b>L2</b> Toimilaiteohjaus 2<br>(sarja-ajo)                                                                                                    | AO4<br>AO4                                               | □ 0-10 V / □ 2-10 V<br>□ 10-0 V / □ 10-2 V                                              | Ajoaika 150 s (10.                                                            | 500 s)                                                                                                    |  |  |
| <b>LV</b> Toimilaiteohjaus 2<br>(sarja-ajo)                                                                                                    | AO6<br>AO6                                               | □ 0-10 V / □ 2-10 V<br>□ 10-0 V / □ 10-2 V                                              | Ajoaika 15 s (10                                                              | .500 s)                                                                                                    |  |  |
| PUMPUN OHJAUKSET                                                                                                    |                                                          |                                                                                         |                                                                               |                                                                                                    |  |  |
| Nimi                                                                                                    | Lähtö ja toi                                             | misuunta                                                                                | Ohjaustapa                                                                    | Käsiajoasento                                                                                                    |  |  |
| <b>P2 .1</b> Pumpun ohjaus<br>(L1)                                                                                                    | (72, 73) N<br>(72, 71)                                   | IO, sulkeutuva kosketin<br>NC, avautuva kosketin                                        | Automaatti<br>Käsiajo ->                                                      | ☐ Seis<br>□ Käy                                                                                                    |  |  |
| <b>P3.1</b> Pumpun ohjaus<br>(L2)                                                                                                    | ☐ (75, 76) N<br>☐ (75, 74) N                             | IO, sulkeutuva kosketin<br>IC, avautuva kosketin                                        | Automaatti 🗌 Käsiajo ->                                                       | ☐ Seis<br>□ Käy                                                                                                    |  |  |
| <b>P2.2</b> Pumpun ohjaus<br>(L1)                                                                                                    | □ (75, 76) N<br>□ (75, 74) N<br>□ TR1/ □ T<br>□ AO2/ □ A | IO, sulkeutuva kosketin<br>IC, avautuva kosketin<br>R2/ TRS1 TRS2/<br>O4/ AO6           | ☐ Automaatti<br>☐ Käsiajo -><br>☐ Seis<br>☐ Käy                               | Kaksoispumpputoiminto:                                                                                                    |  |  |
| <b>P3.2</b> Pumpun ohjaus<br>(L2)                                                                                                    | ☐ (72, 73) N<br>☐ (72, 71) N<br>☐ TR1/ ☐ T<br>☐ AO2/ ☐ A | IO, sulkeutuva kosketin<br>IC, avautuva kosketin<br>R2/                                 | Automaatti<br>Käsiajo -><br>Seis<br>Käy                                       | Kaksoispumpputoiminto:<br>Varapumppu<br>Vuorottelupumppu<br>Pumppujen käyntijakso                                                          |  |  |
| Kaksoispumpputoimint                                                                                                    | o: Jos käytössä                                          | ä kaksoispumpputoiminto, v                                                              | vähintään toinen pumpp                                                        | u pitää kytkeä NO-tyyppisesti.                                                                                                    |  |  |
| Varapumppu/ Auto: Mil<br>x.2) ja antaa hälytyksen<br>kossa, maanantaisin klo<br>1.5.3 alkaen.                                                                                                    | käli pumppu 1<br>pumpusta x.1<br>o 8.00-8.01 ja v        | menee häiriötilaan, säädin<br>. Varapumpun intervallikäy<br>varapumpun (PX.2) klo 8.01- | kytkee automaattisesti p<br>ttö: Säädin ohjaa pääpur<br>8.02. Varapumpputoimi | päälle varapumpun (pumppu<br>mpun (PX.1) päälle kerran vii-<br>nto löytyy säätimen versiosta                                               |  |  |
| Vuorottelupumppu/ Auto: Pumput 1 ja 2 toimivat säätimen ohjaamana vuorojaksoin pääpumppuna. Tällöin toinen<br>pumppu toimii varapumppuna. Häiriötilanteessa säädin käynnistää aina toisen pumpun ja antaa hälytyksen häiriöstä.<br>Vuorottelukäytöllä pyritään pumppujen tasaiseen kulumiseen ja pidempään käyttöikään. Pumppujen käyntiä mitataan<br>käyntiaikalaskurilla. Pumppujen vuorottelu tapahtuu käyntiajan mukaan ja pumppujen vuorotteluväli on käyttäjän ase-<br>teltavissa (Oletus 7pv, asettelualue 1365 pv). |                                                          |                                                                                         |                                                                               |                                                                                                    |  |  |
| Intervallikäyttö toimii m<br>vain yksi pumppu käy k                                                                                                    | iyös vuorotteli<br>erralla. Vuorot                       | upumppu tapauksessa. Inte<br>ttelupumpputoiminto löytyy                                 | rvallikäytön aikana rinna<br>/ säätimen versiosta 1.5.                        | akkaispumppu pysäytetään, eli<br>3 alkaen.                                                                                                 |  |  |
| SUMMAHÄLYTS                                                                                                    |                                                          |                                                                                         |                                                                               |                                                                                                    |  |  |
| Summahä- TRS 2<br>lytys (liittimet<br>79-80)                                                                                                    | Huom! Jos L<br>3-tilaohjattu<br>tys ole käytö            | 2 säätöpiirissä on käytössä<br>toimilaite, ei summahäly-<br>ssä.                        | ☐ 1-luokka<br>☐ 2-luokka<br>☐ 1- tai 2-luokka                                 | Summahälytys annetaan,<br>jos aktivoitunut hälytys<br>kuuluu siihen hälytysluok-<br>kaan, josta on valittu an-<br>nettavaksi summahälytys. |  |  |
| 1-luokan hälytykset on luokiteltu kiireellisiksi (esim. jäätymisvaarahäl, pumppuhälytys ja menovesianturin anturivika).<br>2-luokan hälytyksiä ovat esim. huone- ja ulkoanturihälytykset. Kun summahälytys aktivoituu, koskettimien 79-80 väli<br>sulkeutuu. Kun summahälytys kuitataan koskettimien 79-80 väli avautuu.                                                                                                    |                                                          |                                                                                         |                                                                               |                                                                                                    |  |  |
| Mittauksen uudel-<br>leen nimeäminen<br>Mittauksen nimi:                                                                                                    | Siirry kohtaa<br>pyörää ja hy                            | n "Mittauksen nimi" ja pain<br>väksy kirjain painamalla OK<br>Siirry seuraavaan ruut    | a OK, jolloin avautuu nin<br>(.<br>tuun painamalla OK. Pala                   | neämisikkuna. Pyöritä valinta-<br>aa edelliseen ruutuun paina-                                                                             |  |  |
| ┦leiskompe<br>Hyväksy: paina pitkä<br>Peruuta: Paina pitkä                                                                                                    | n soint<br>an OK:ta<br>an ESC:ä                          | malla ESC.<br>Hyväksy nimi painama<br>pitkään ESC.                                      | alla pitkään OK. Peruuta                                                      | nimen vaihto painamalla                                                                                                    |  |  |

### 4.2 Huoltotilan asetukset

12

### Huoltotilaan on koottu kaikki säätimen asetusarvot. Osa asetusarvoista on sellaisia, että ne löytyvät myös säätöpiirien alta "Asetusarvot"-valikosta. Ne asetusarvot, joiden edessä on 📲-symboli, löytyvät vain huoltotilasta.

**Asetusarvon muutos:** Valitse haluttu asetusarvo pyörittämällä valintapyörää. Paina OK, jolloin avautuu uusi ikkuna, jossa muutokset tehdään. Hyväksy muutos painamalla OK. Poistu muutostilasta painamalla ESC.

Säätimellä on ensin L1-piirin säätökäyrän asetukset ja sitten L2-piirin asetukset. Kummallakin säätöpiirillä on samanlaiset tehdasasetukset ja asettelualueet.

| Säätöpiirin asetukset                                   |                         |                                    |                                                                                                    |  |  |
|---------------------------------------------------------|-------------------------|------------------------------------|----------------------------------------------------------------------------------------------------|--|--|
| Asetusarvon<br>tyyppi ja nimi                           | Tehdasase-<br>tus       | Asettelualue                       | Selitys                                                                                                    |  |  |
| Säätöpiiri                                              | L1 Käytössä             | Käytössä/<br>Ei käytössä           | Säätöpiirit otetaan käyttöön jo ohjatussa käyttöönotossa. Jos<br>haluat säädön pois käytöstä, valitse "Ei käytössä"                                                                                                    |  |  |
| Lämmitystapa                                            | Patterilämmitys         | Patterilämmitys/<br>Lattialämmitys | Säätimelle on valmiiksi esiasetettu lattialämmitykselle ja<br>patterilämmitykselle tyypilliset säätökäyrät. Myös asetus-<br>arvojen tehdasasetukset määräytyvät lämmitystavan mu-<br>kaan. Jos patterilämmitys on valittu lämmitystavaksi, sää-<br>din käyttää menovesisäädössä ulkolämpötilan hidastusta<br>(ks. patterilämmityksen hidastustoiminto). Jos on valittu<br>lattialämmitys,säädin käyttää menovesisäädössä ulkolämpö-<br>tilan ennakointia (ks. lattialämmityksen ennakointitoiminto). |  |  |
| Säätökäyrän<br>tyyppi                                   | 5-piste säätö-<br>käyrä | 3-/5-piste<br>säätökäyrä           | 5-pistekäyrässä voit muokata<br>säätökäyrää ulkolämpötilan<br>arvoilla -20°C ja +20°C sekä<br>kolmessa muussa ulkoläm-<br>pötilassa välillä -20°C - +20°C.<br>Ulkolämpötilapisteitä pääsee<br>muuttamaan painamalla pit-<br>kään OK.                                                                                                    |  |  |
|                                                         |                         |                                    | 3-pistekäyrässä voit muokata<br>menoveden lämpötiloja ulko-<br>lämpötilan arvoilla -20°C, 0°C<br>ja +20°C.                                                                                                    |  |  |
| Suuntaissiirto                                          | 0.0                     | -15 +15 ℃                          | Jos huonelämpötila on jatkuvasti yli tai alle asetusarvon ulkoläm-<br>pötilasta huolimatta, tällä voidaan lisätä menoveden asetusar-<br>voon vakio korjausarvo.                                                                                                    |  |  |
| Suuntaissiirron<br>vaimennuspiste                       | 7.0                     | -20 +20 °C                         | Käyttäjän asettama ulkolämpötilan raja-arvo, josta alkaen suuntaissiirron vaikutus alkaa vaimeta. Ulkolämpötilalla +20 °C suuntaissiirron vaikutus on jo kokonaan poistunut. Tehdasasetuksena vaimennuspiste on 7 °C. Yli 17 °C asetusarvolla suuntaissiirron vaimennus ei ole käytössä (toimintoa ei ole, jos huonelämpötilan mittaus on kytketty).                                                                                                    |  |  |
| Minimiraja                                              | 18.0 °C                 | 0 99 °C                            | Menoveden alin sallittu lämpötila. Kosteissa tiloissa käyte-<br>tään mukavuussyistä korkeampaa minimilämpötilaa kuin<br>esim. parkettilattioissa. Näin varmistat myös kosteuden pois-<br>tumisen kesällä.                                                                                                    |  |  |
| <b>Maksimiraja</b><br>Patterilämmitys<br>Lattialämmitys | 70°C<br>45°C            | 0 99 °C                            | Menoveden korkein sallittu lämpötila. Maksimirajalla voidaan<br>estää liian korkean lämpötilan pääsy lämmityspiiriin, joka voi-<br>si vahingoittaa putkistoa ja lattian pintamateriaalia.                                                                                                    |  |  |
| Moottorin kalib-<br>rointiajo                           | Käytössä                | Käytössä/ Ei<br>käytössä           | Kalibrointiajo suoritetaan maanantaisin klo 9:00 - 9:01. Sää-<br>din ajaa venttiilin aluksi täysin kiinni ja hetken päästä takaisin<br>säätimen määräämään asentoon.                                                                                                    |  |  |

| Asetusarvon                                                                                                | Tehdas-                 | Asettelu-                          | Selitys                                                                                                    |
|----------------------------------------------------------------------------------------------------|-------------------------|------------------------------------|----------------------------------------------------------------------------------------------------|
| tyyppi ja nimi                                                                                             | asetus                  | alue                               | Selitys                                                                                                    |
| LV Säätöpiiri                                                                                              | Ei käytössä             | Käytössä/<br>Ei käytössä           | Säätöpiirit otetaan käyttöön jo ohjatussa käyttöönotossa.<br>Jos haluat säädön pois käytöstä, valitse "Ei käytössä"                                                                                                    |
| LV Käyttöveden ase-<br>tusarvo                                                                             | 58.0                    | 20 90 °C                           | LV Menoveden lämpötilan asetusarvo.                                                                                                    |
| LV pudotus-/korotus-<br>aikaohjelma                                                                        | Ei käytössä             | Käytössä/<br>Ei käytössä           | C203:ssa on mahdollista tehdä käyttöveden lämpötilalle koro-<br>tus tai pudotus aikaohjelman mukaan. Lämpötilan asetusarvon<br>muutos tehdään joko viikkokalenterilla tai poikkeuskalenterilla.                                                                                                    |
| LV asetusarvon pudo-<br>tuksen määrä                                                                       | 10.0                    | 0 30 °C                            | Käyttöveden pudotuksen määrä käyttöveden pudotus/korotus aikaohjelmissa.                                                                                                    |
| LV asetusarvon koro-<br>tuksen määrä                                                                       | 10.0                    | 0 30 °C                            | Käyttöveden korotuksen määrä käyttöveden pudotus/korotus aikaohjelmissa.                                                                                                    |
| Moottorin kalibrointi-<br>ajo                                                                              | Käytössä                | Käytössä/ Ei<br>käytössä           | Kalibrointiajo suoritetaan maanantaisin klo 9:00 - 9:01. Säädin<br>ajaa venttiilin aluksi täysin kiinni ja hetken päästä takaisin sääti-<br>men määräämään asentoon.                                                                                                    |
| Lämmönpudotuk                                                                                              | set                     |                                    |                                                                                                    |
| Lämmönpudotus<br>Menovesi, patteriläm-<br>mitys<br>Menovesi, lattialämmitys<br>Huonelämpötila              | 3.0<br>1.5<br>3.0       | 0 40 °C                            | Menoveden lämmönpudotus, joka voi mennä päälle aikaohjel-<br>man tai kotona/poissa -kytkimen käskemänä tai valittaessa sää-<br>töpiirin ohjaustavaksi jatkuva lämmönpudotus. Jos käytössä on<br>huonelämpötilamittaus, lämmönpudotus annetaan huoneläm-<br>pötilan pudotuksena.                                                                                                    |
| <b>Suuri lämmönpudotus</b><br>Menovesi, patteriläm-<br>mitys<br>Menovesi, lattialämmitys<br>Huonelämpötila | 5.0<br>2.0<br>5.0       | 0 40 °C                            | Menoveden suuri lämmönpudotus, jo voi mennä päälle aikaohjel-<br>man tai kotona/poissa -kytkimen käskemänä tai valittaessa säätö-<br>piirin ohjaustavaksi jatkuva suuri lämmönpudotus. Jos käytössä on<br>huonelämpötilamittaus, suuri lämmönpudotus annetaan huon-<br>elämpötilan pudotuksena.                                                                                                    |
| Menoveden esikoro-<br>tus<br>Patterilämmitys                                                               | 4.0<br>1.5              | 0 25 °C                            | Lämpötilan pudotuksen aikaohjelman lopussa tapahtuva auto-<br>maattinen menoveden esikorotuksen määrä asteina. Esikoro-<br>tuksen määrä lisätään normaalilämpötilan asetusarvoon.                                                                                                    |
| Menoveden esikoro-<br>tus                                                                                  | Käytössä                | Käytössä/<br>Ei käytössä           | Esikorotustoiminnon avulla saadaan huonelämpötila nostettua no-<br>peammin normaalilämpöön lämmönpudotuksen jälkeen.<br>Sormaali<br>lämpö<br>Lämmönpudotusjakso<br>Huonelämpö<br>Aika                                                                                                    |
| Esikorotusaika                                                                                             | 1                       | 0 10 h                             | Esikorotus alkaa vaikuttamaan esikorotusajan verran aikaisem-<br>min kuin aikaohjelma ohjaa normaalilämmölle. Esikorotuksen<br>määrä lisätään normaalilämpötilan asetusarvoon.                                                                                                    |
| Kotona/ Poissa oh-<br>jaus                                                                                 | Ei käytössä             | Käytössä/<br>Ei käytössä           | Kotona/poissa-ohjauksessa siirrytään lämpötasolta toiseen. Jos<br>säätimeen on kytketty yleiskompensointia varten lähetinmittaus, et<br>voi kytkeä Kotona/poissa -kytkintä mutta voit käyttää kotona/poissa<br>-ohjausta sms:n kautta tai säätimen valikosta.                                                                                                    |
| Lämpötaso Poissa-<br>tilassa                                                                               | Lämmön-<br>pud.         | Lämmönpud.<br>/Suuri läm-<br>mönp. | Jos Kotona/Poissa-ohjaus on otettu käyttöön, voit valita, mikä<br>on haluttu lämpötaso "Poissa"-ohjauksen aikana. Valittavissa<br>on normaali lämpö, lämmönpudotus tai suuri lämmönpudotus.<br>Oletuksena on lämmönpudotus.                                                                                                    |
| Patterilämmityks                                                                                           | <mark>en hidastı</mark> | ustoiminto                         |                                                                                                    |
| <b>Ulkol. hidastus</b><br><b>lämpöt. laskiessa</b><br>Patterilämmitys                                      | 2.0                     | 0 15 h                             | Ulkolämpötilan hidastustoiminto on käytössä, jos säätöpiirin<br>asetuksissa lämmitystavaksi on valittu patterilämmitys.<br>Tässä asetetaan ulkolämpötilamittauksen hidastuksen määrä<br>(aikavakio). Hidastetun mittauksen perusteella tapahtuu meno-<br>veden lämpötilan säätö. Tyypillisesti käytetään patterilämmi-<br>tyskohteissa 2 tunnin hidastusaikaa. Jos pakkasen kiristyessä<br>huonelämpötila nousee joksikin aikaa liian lämpimäksi, kasvata<br>"Ulkolämpötilan hidastus lämpötilan laskiessa" -asetusarvoa. |
| <b>Ulkol. hidastus läm-<br/>pöt. kohotessa</b><br>Patterilämmitys                                          | 2.0                     | 0 15 h                             | Tyypillisesti käytetään patterilämmityskohteissa 2 tunnin hidas-<br>tusaikaa. Jos pakkasen lauhtuessa huonelämpötila laskee joksi-<br>kin aikaa liian alas, kasvata "Ulkolämpötilan hidastus lämpötilan<br>kohotessa" -asetusarvoa. Jos tapahtuu päinvastoin, pienennä<br>hidastusaikaa.                                                                                                    |

| Asetusarvon<br>tyyppi ja nimi                                                                                                | Tehdas-<br>asetus | Asettelu-<br>alue        | Selitys                                                                                                    |
|----------------------------------------------------------------------------------------------------|-------------------|--------------------------|----------------------------------------------------------------------------------------------------|
| Lattialämmityksen e                                                                                                    | nnakoint          | titoiminto               |                                                                                                    |
| <b>Ulkol. ennakointi<br/>lämpöt. laskiessa</b><br>Lattialämmitys                                                             | 2 .0              | 0 15 h                   | Lattialämmityksen ennakointitoiminto on käytössä, jos säätö-<br>piirin asetuksissa lämmitystavaksi on valittu lattialämmitys.<br>Lattialämmityksessä käytetään tyypillisesti 2 tunnin ennakointiai-<br>kaa. Jos pakkasen kiristyessä huonelämpötila laskee joksikin aikaa<br>liian alhaiseksi kasvata ennakointia. Jos tapahtuu päinvastoin, pie-<br>nennä ennakointia.                |
| <b>Ulkol. ennakointi<br/>lämpöt. kohotessa</b><br>Lattialämmitys                                                             | 2 .0              | 0 15 h                   | Lattialämmityksen ennakoinnilla pyritään tasoittamaan huone-<br>lämpötilan vaihteluita ulkolämpötilan muuttuessa. Lattialämmi-<br>tyksessä lattian betonimassa hidastaa lämmön siirtymistä huo-<br>nelämpötilaan. Jos pakkasen lauhtuessa huonelämpötila nousee<br>joksikin aikaa liian ylös, kasvata ennakointia.                                                                     |
| Kesätoiminto                                                                                                    |                   |                          |                                                                                                    |
| Pumpun kesäpysäytys                                                                                                    | Käytössä          | Käytössä/<br>Ei käytössä | Jos säädin on kytketty ohjaaman pumppua, voidaan pumppu py-<br>säyttää kesätoiminnon ajaksi.                                                                                                    |
| Kesätoiminnon ulkolämpö-<br>tilaraja                                                                                         | 19.0              | 10 35 °C                 | Kesätoiminnon ulkolämpötilaraja. Kun mitattu ulkolämpötila tai<br>ennusteen mukainen ulkolämpötila ylittää kesätoiminnon ulko-<br>lämpötilarajan, valinnan mukaan säätöventtiili sulkeutuu ja kier-<br>tovesipumppu pysähtyy.                                                                                                    |
| Kesätoiminnon estoraja                                                                                                    | 6.0               | -1020                    | Kesätoiminto menee välittömästi pois päältä, jos reaaliaikainen ulko-<br>lämpötila laskee "Kesätoiminnon estorajaan". Kesätoiminto menee pois<br>myös silloin, kun huonelämpötila putoaa vähintään 0.5 °C alle huoneläm-<br>pötilan asetusarvon tai kun säädin käynnistyy uudelleen.                                                                                                   |
| Kesätoiminnon poistumis-<br>viiveen mx                                                                                       | 10                | 020h                     | Kesätoiminnon poistumisviiveellä viivästetään lämmityksen aloi-<br>tusajankohtaa niin, ettei lämmitys mene kesäöinä turhaan päälle,<br>vaikka ulkolämpätila kävirikin hetkolliserti lähellä pollaa. Pois                                                                                                    |
| Kesätoim. poist. viiveen<br>kerroin                                                                                          | 1.5               | 03.0                     | tumisviive on kesätoiminnon päälläoloaika x "kesätoiminnon<br>poistumisviiveen kerroin", kuitenkin rajoitettuna tässä asetettuun<br>"poistumisviiveen maksimi"-asetusarvoon. Poistumisviive nollau-<br>tuu seuraavissa tapauksissa: Jos huoneanturi on käytössä ja huo-<br>nelämpötila putoaa vähintään 0.5°C alle asetusarvon tai jos tulee<br>sähkökatkos.                           |
| Ulkolämpötilan ennuste-<br>tieto                                                                                             | Ei käytös-<br>sä  | Käytössä/<br>Ei käytössä | Lukee väylän kautta syötettävää ulkolämpötila tietoa.                                                                                                    |
| Venttiilin kesäsulku                                                                                                    | Käytössä          | Käytössä/<br>Ei käytössä | Asetusarvolla valitaan, suljetaanko lämmityksen säätöventtiili ke-<br>sätoiminnon mennessä päälle.                                                                                                    |
| Venttiilin kesähuuhtelu                                                                                                    | Käytössä          | Käytössä/<br>Ei käytössä | Huuhtelutoiminto tehdään venttiilin asennon tarkistuksen yhtey-<br>dessä silloin, kun säädin on kesätoiminto tilassa. Huuhtelutoimin-<br>nossa säädin avaa venttiiliä 20 %:iin ja ajaa sen jälkeen kiinni. Jos<br>säädin on pysäyttänyt pumpun, säädin käyttää pumppua venttii-<br>lin huuhtelun aikana. Huuhtelu suoritetaan maanantaisin klo 8.                                      |
| Syyskuivaus                                                                                                    |                   |                          |                                                                                                    |
| Syyskuivaus                                                                                                    | Käytössä          | Käytössä/<br>Ei käytössä | Syysajan kuivaustoiminnolla nostetaan syksyllä automaattisesti<br>menoveden lämpötilaa 20 vuorokauden ajaksi. Toiminto kytkey-<br>tyy päälle, kun vuorokauden keskilämpö on yhtäjaksoisesti ollut<br>vähintään 20 vrk:n ajan yli 7 °C ja putoaa tämän jälkeen +7 °C<br>rajan alapuolelle. Toiminto on päällä niinä seuraavina 20 vrk:na,<br>jolloin vrk:n keskilämpötila on alle 7 °C. |
|                                                                                                    |                   |                          | 7°C<br>Syyskuivauksen aktivoitumisen<br>lämpötilaraja<br>Vähintään 20 vrk<br>yhtäjaksoisesti yli +7 °C<br>(vhreensä 20 vrk)                                                                                                    |
| Syyskuivauksen vaik. menov.<br>Menovesi (Patterilämmitys)<br>Menovesi (Lattialämmitys)<br>Syyskuivauksen vaikutus<br>huonel. | 4.0<br>1.5<br>1.0 | 0 25 °C<br>0.0 1.5 °C    | Asetusarvo kertoo, kuinka paljon syysajan kuivaustoiminto nos-<br>taa menoveden lämpötilaa. Jos huonesäätö on käytössä, käyttäjä<br>asettaa, paljonko huonelämpötilaa korotetaan.                                                                                                    |

| Asetusarvon                                                                             | Tehdas-         | Asettelu-                  | Soliture                                                                                                    |
|-----------------------------------------------------------------------------------------|-----------------|----------------------------|----------------------------------------------------------------------------------------------------|
| tyyppi ja nimi                                                                          | asetus          | alue                       | Sentys                                                                                                    |
| Huonekompensointi                                                                       |                 |                            |                                                                                                    |
| Huonekompensointi                                                                       | Käytössä        | Käytössä/<br>Ei käytössä   | Valitaan, vaikuttaako huonelämpötila menoveden säätöön.Jos mi-<br>tattu huonelämpötila poikkeaa sille asetetusta asetusarvosta, huone-<br>kompensointitoiminta korjaa menoveden lämpötilaa                                                                                                    |
| Huonelämpötilan asetus-<br>arvo                                                         | 21.5            | 5 50 °C                    | Käyttäjän asettama huonelämpötilan perusasetusarvo lämmönsääti-<br>melle. Huonelämpötila on aseteltavissa, kun huonekompensointitoi-<br>minto on otettu käyttöön.                                                                                                    |
| Huonel. mittauksen<br>hidastusaika                                                      | 2.0             | 02 h                       | Mittauksen hidastuksen määrä (aikavakio). Eri rakennukset rea-<br>goivat lämpötilan muutoksiin eri nopeuksilla. Tällä asetusarvolla<br>voidaan vähentää rakennuksen vaikutusta huonesäätöön                                                                                                    |
| <b>Huonekompensointisuhde</b><br>Patterilämmitys<br>Lattialämmitys                      | 4.0<br>1.5      | 07                         | Kerroin, jolla huonemittauksen ja -asetusarvon välinen ero siir-<br>retään menoveden asetusarvoon. Esim. jos patterilämmityksellä<br>huonelämpötila on yhden asteen alle asetusarvon, menovettä ko-<br>rotetaan neljä astetta.                                                                                                    |
| <b>Komp. max vaik. menove-<br/>teen</b><br>Patterilämmitys<br>Lattialämmitys            | 16.0<br>5.0     | 025 °C                     | Maksimiarvo, jolla huonekompensointi voi vaikuttaa menoveden sää-<br>töön.                                                                                                    |
| <b>Huonekomp. korjausaika</b><br>( <b>I-säätö)</b><br>Patterilämmitys<br>Lattialämmitys | 1.0<br>2.5      | 0.5 7 h                    | Menoveden lämpötilaa muutetaan huonekompensoinnin korjaus-<br>aikana huone I-säätimelle "huonelämpötilapoikkeama x huone-<br>kompensointisuhteen" verran. Massiivisissa kivitaloissa tai talois-<br>sa, joissa lattialämmitys on asennettu betonilaattaan käytetään<br>pitempää huonekompensoinnin korjausaikaa.                                                                                                    |
| Huonekompens. aika-<br>korjauksen maksimi<br>Patterilämmitys<br>Lattialämmitys          | 3.0<br>2.0      | 0 15 °C                    | Huonekompensoinnin aikakorjaus voi muuttaa menoveden läm-<br>pötilaa korkeintaan tämän asetusarvon verran. Jos huonelämpö-<br>tilassa esiintyy jatkuvaa huojuntaa, kokeile, poistuuko ongelma,<br>kun pienennät asetusarvoa.                                                                                                    |
| Pumput                                                                                  |                 |                            |                                                                                                    |
| Kaksoispumpputoiminto                                                                   |                 | vuorottelu-/<br>varapumppu | Toinen pumppu voi toimia joko vuorottelupumppuna tai varapump-<br>puna. Jos valitset vuorottelupumppu-käytön, pumppu toimii vuoro-<br>jaksoin pääpumppuna ja varapumppuna. Varapumppu käynnistyy<br>pääpumpun vikaantuessa.                                                                                                    |
| Pumppujen käyntijakso                                                                   | 7 vrk           | 1365 vrk                   | Pumppujen vuorottelukäytössä pumput 1 ja 2 toimivat säätimen oh-<br>jaamana vuorojaksoin pääpumppuna ja varapumppuna. Vuorotte-<br>lukäytöllä pyritään pumppujen tasaiseen kulumiseen ja pidempään<br>käyttöikään. Pumppujen käyntiä mitataan käyntiaikalaskurilla. Pum-<br>pun käyntijakson kuluttua, tarkistetaan pumppujen käyntiajoista, että<br>pumppujen käyttö jakaantuu tasan pumppujen kesken ja suoritetaan<br>tarvittaessa pumppujen vuorottelu. |
| Pumpun käyntiaika                                                                       |                 |                            | Pumpun käyntiaikalaskurilta luettava tieto                                                                                                    |
| Käyntiaikalaskurin nollaus                                                              | Ei              | Ei/Kyllä                   | Käyntiaikalaskuri on hyvä nollata, kun vaihdetaan uusi pumppu.                                                                                                    |
| Pumpun ohjaus                                                                           | Automaat-<br>ti | automaatti/<br>käsiajo     | Pumpun ohjauksen tila: käy/seis.<br>Voit tarvittaessa pakottaa pumpun käsiajolla, joko käymään tai seis-<br>tilaan.Jos ohjaus on asetettu käsiajolle, näkyy rivin alussa kämmenen<br>kuva.                                                                                                    |
| Paluuvesikompensointi                                                                   |                 |                            |                                                                                                    |
| Paluuvesikompensointi                                                                   | 2.0             | 0 7.0                      | Paluuveden lämpötilan alittaessa paluuveden jäätymisvaaran asetus-<br>arvon, nostetaan menoveden lämpötilaa arvolla: alituksen määrä ker-<br>rottuna kompensointisuhteella.                                                                                                    |

| Asetusarvon                                        | Tehdas-     | Asettelu-                | Selitys                                                                                                    |
|----------------------------------------------------|-------------|--------------------------|----------------------------------------------------------------------------------------------------|
| tyyppi ja nimi                                     | asetus      | alue                     |                                                                                                    |
| KL Paluuvesikompens                                | sointi      |                          |                                                                                                    |
| L1 (L2) KL paluuvesikom-<br>pensointi              | Ei käytössä | Käytössä/<br>Ei käytössä | Toiminto joka pudottaa lämmitysverkoston menoveden asetusarvoa, jos läm-<br>mönvaihtimen KL paluuveden lämpötila ylittää ulkolämpötilaan verrannollisen<br>kompensointikäyrän arvon.                                                                                                    |
| L1 (L2) KL Paluulämpötilan<br>kompensoinnin maks.  | 20          | 0 50 °C                  | Arvo jonka verran KL-paluun kompensointi voi maksimissaan vaikuttaa menoveden asetusarvoon.                                                                                                    |
| L1 (L2) KL Paluuvesikom-<br>pensoinnin käyrä       |             |                          | Käytössä 5-pistekäyrä, jota voi muokata.L1 KL paluuvesikompensoinn<br>$-20 = [65 \circ C]$ $-10= 59 \circ C$<br>$0 = 47 \circ C$ $-40$<br>$-40$ -20 = 47 \circ C<br>$+20 = 42 \circ C$<br>Minimiraja: 42 Maksimiraja: 65 $-20 \circ c$                                                                                                    |
| Minimiraja                                         | 42          | 20 60 °C                 | Lämmönvaihtimelta palaavan veden lämpötilan alittaessa minimi-<br>rajan paluuveden kompensointi ei vaikuta menoveden lämpötilan<br>asetusarvoon.                                                                                                    |
| Maksimiraja                                        | 65          | 50 70 °C                 | L1 (L2) Kaukolämmön paluuveden lämpötilan ylittäessä paluuveden maksimirajan paluuvesikompensointi alentaa menoveden asetusarvoa.                                                                                                    |
| L1 (L2) KL Paluulämpötilan<br>kompensoinnin P-alue | 200         | 2 500 °C                 | KL-paluulämpötilan kompensoinnin PI-säätimen P-alue.                                                                                                    |
| L1 (L2) KL Paluulämpötilan<br>kompensoinnin I-aika | 180         | 0 300 s                  | KL-paluulämpötilan kompensoinnin PI-säätimen I-aika.                                                                                                    |
| Yleiskompensointi                                  |             |                          |                                                                                                    |
| -                                                  |             |                          | Yleiskompensointi voi nostaa tai laskea menoveden lämpötilaa.<br>Lähetinmittauksessa voidaan käyttää esim. tuuli- tai aurinko-<br>mittausta tai lämmitysverkoston yli olevaa paine-eromittausta.                                                                                                    |
| Kompensoinnin aloitus                              | 0           | 0100 %                   | Kompensointialueen raja-arvojen asettaminen. Asetetaan millä lähet-                                                                                                    |
| Kompensointi maksimiin                             | 100         | 0100 %                   | timen mittausviestin arvolla kompensointi alkaa ja millä mittausviestin<br>arvolla kompensointi saavuttaa maksimitason. Kompensoinnin määrä<br>muuttuu lineaarisesti raja-arvojen välissä. (Lähettimen käyttöönotto ja<br>mitta-alueen asettelu tehdään mittauksen käyttöönotossa.)                                                                                                    |
| Kompensoinnin minimi                               | 0           | -20 20 °C                | Kompensoinnin minimi kertoo, kuinka paljon menoveden lämpötilaa<br>muutetaan, kun menoveden kompensointi alkaa.                                                                                                    |
| Kompensoinnin maksimi                              | 0           | -20 20 °C                | Kompensoinnin maksimi kertoo, kuinka paljon kompensointi voi<br>enimmillään nostaa tai laskea menoveden lämpötilaa. Jos lähetinmit-<br>tauksessa käytetään tuulimittausta, asetusarvo on positiivinen eli tuu-<br>len vaikutuksesta menoveden lämpötilaa korotetaan. Jos käytetään<br>aurinkomittausta, asetusarvo on negatiivinen eli auringon säteilyn<br>vaikutuksesta menoveden lämpötilaa pudotetaan.                                                                    |
|                                                    |             |                          | Esimerkki yleiskompensoinnista. Mittauskanavaan on kytketty<br>tuulianturi. Halutaan, että tuulikompensointi alkaa lähettimen<br>mittausviestin ollessa 30 % ja saavuttaa maksimin mittausvies-<br>tillä 70 %. Tuulikompensoinnilla voidaan maksimissaan korottaa<br>menoveden lämpötilaa 4 °C.<br>Kompensointi maksimissaan mittausviestin<br>saavuttaessa 70 %<br>Menoveden lämpötilan<br>korotus<br>Mittausviesti %<br>Kompensointi alkaa mittausviestin saavuttaessa 30 % |
| Kompensoinnin suodatus                             | 5           | 0300 s                   | Mittausviestin suodatus. Suodatuksella vaimennetaan nopeiden<br>muutosten vaikutus.                                                                                                    |
| Väyläkompensointi                                  |             |                          |                                                                                                    |
|                                                    |             |                          | Väyläkompensoinnissa kompensointitarve määritetään ulkopuolisella<br>laitteella, josta tieto menoveden lämpötilan poikeutustarpeesta väli-<br>tetään C203:lle väylän kautta (esim. Ounetin S-kompensointi).                                                                                                    |
| Menoveden korotuksen<br>maksimi                    | 0           | 0 30.0 °C                | Väyläkompensointi ei voi korottaa menoveden lämpötilaa enempää<br>kuin asetusarvossa on sallittu.                                                                                                    |
| Menoveden pudotuksen<br>maksimi                    | 0           | -30.0 0 °C               | Väyläkompensointi ei voi alentaa menoveden lämpötilaa enempää<br>kuin asetusarvossa on sallittu.                                                                                                    |

| Asetusarvon                                                               | Tehdas-      | Asettelu-                | Selitys                                                                                                    |
|---------------------------------------------------------------------------|--------------|--------------------------|----------------------------------------------------------------------------------------------------|
| tyyppi ja nimi                                                            | asetus       | alue                     |                                                                                                    |
| Väylämittaukset                                                           |              |                          |                                                                                                    |
| Ulkolämpötila väylältä                                                    | Ei käytössä  | Ei käytössä/<br>Käytössä | Ulkolämpötilamittaus voidaan lukea joko mittauskanavan Ul1<br>kautta tai väylän kautta.                                                                                                    |
| L1 Huonelämpötila väylältä                                                | Ei käytössä  | Ei käytössä/<br>Käytössä | L1 huonelämpötilamittaus voidaan lukea joko mittauskanavan<br>Ul4 kautta tai väylän kautta.                                                                                                    |
| L2 Huonelämpötila väylältä                                                | Ei käytössä  | Ei käytössä/<br>Käytössä | L2 huonelämpötilamittaus voidaan lukea joko UI7 kautta tai väy-<br>län kautta.                                                                                                    |
| Hälytyksien asetusarv                                                     | ot           |                          |                                                                                                    |
| Hälytysääni                                                               | Käytössä     | Käytössä/<br>Ei käytössä | Hälytysäänen voi halutessaan vaimentaa. Hälytys näkyy aktiivisissa häly-<br>tyksissä ja välitetään eteenpäin vaikka hälytysääni ei olisi käytössä.                                                                                                    |
| L1 (L2) säädön hälytyksien ase                                            | tusarvot     |                          |                                                                                                    |
| Menoveden poikkeamahä-<br>lytys                                           | 10.0         | 150 °C                   | Menoveden mitatun lämpötilan ja säätimen määräämän menove-<br>den lämpötilan välisen poikkeaman suuruus, joka aiheuttaa hälytyk-<br>sen, kun poikkeama on kestänyt tuloviiveen ajan. Poikkeamahäly-<br>tystä ei sallita, kun lämmitys on kesäpysäytyksellä, säädin ei ole auto-<br>maatilla tai kesäaikana, kun ulkolämpötila on yli 10°C ja menoveden<br>lämpötila alle 35°C. Hälytyksen poistumisviive on 5 s. |
| Poikkeamahälytyksen viive                                                 | 60           | 1120 min                 | Poikkeamahälytys tapahtuu, kun hälytykseen tarvittava läm-<br>pötilan poikkeama asetusarvosta on kestänyt tässä asetetun<br>viiveen ajan.                                                                                                    |
| <b>Menoveden ylärajahälytys</b><br>Patterilämmitys<br>Lattialämmitys      | 80.0<br>70.0 | 40100 °C                 | Lämpötilaraja menoveden ylärajahälytykselle.                                                                                                    |
| Ylärajahälytyksen viive                                                   | 5            | 0120 min                 | Ylärajahälytys tapahtuu, kun menoveden ylärajahälytykselle ase-<br>tetun raja-arvon ylitys on kestänyt tässä asetetun viiveen ajan.                                                                                                    |
| Paluuveden jäätymisvaara-<br>hälytys<br>Jäätymisvaarahälytyksen-<br>viivo | 8.0<br>5     | 525 °C<br>1120 min       | Säädin antaa paluuveden jäätymisvaarahälytyksen, kun pa-<br>luuveden lämpötila on ollut tuloviiveen ajan alle jäätymisvaa-<br>rarajan. Jäätymisvaarahälytykselle on 5 s poistumisviive.                                                                                                    |
| IV Käyttövesisäädön hälytyksi                                             | en asetusarı | /ot                      |                                                                                                    |
| LV Ylilämpö hälytysraja                                                   | 68           | 65120 °C                 | Säädin antaa käyttövesihälyttyksen, kun käyttöveden lämpö-                                                                                                    |
| LV Alaraia hälvtysraia                                                    | 40.0         | 2070 °C                  | tila ylittää tässä asetetun ylilämpöhälytysrajan tai alittaa ala-                                                                                                    |
| LV Ylilämpö/alaraja häl. viive                                            | 10           | 0 15 min                 | raja halytysrajan ja ylitys/alitus on kestanyt ylilampo-/alaraja-<br>hälytykselle asetetun viiveen ajan. Hälytyksillä on 5 s poistu-<br>misviive. Jos käytössä on LV korotus- tai pudotus, hälytysrajat<br>muuttuvat siten, että korotus/pudotustilassa hälytysraja on<br>aina vähintään 5 astetta ylempänä/alempana kuin senhetki-<br>nen LV asetusarvo                                                         |
| Painemittauksien asetusarvot                                              | Painemittau  | ukselle 1 ja 2 c         | on omat asetusarvot                                                                                                    |
| Painemittauksen alaraja                                                   | 0.5          | 020 bar                  | Säädin antaa painemittauksen alarajahälytyksen, kun verkoston<br>paine alittaa tässä asetetun hälytysrajan. Painehälytys poistuu,<br>kun paine nousee 0.1 bar yli alarajahälytyksen hälytysrajan.                                                                                                    |
| Painemittauksen yläraja                                                   | 15           | 0 20 bar                 | Säädin antaa painemittauksen ylärajahälytyksen, kun verkos-<br>ton paine ylittää tässä asetetun hälytysrajan. Painehälytys<br>poistuu, kun paine laskee 0.1 bar alle ylärajahälytyksen häly-<br>tysrajan.                                                                                                    |
| Vapaa mittausten UI10 ja UI11 hälytysrajat                                |              |                          |                                                                                                    |
| UI 10 (11) Hälytyksen tulo-<br>viive                                      | 60           | 0300 s                   | Säädin antaa hälytyksen, kun mittauksen lämpötila on ollut<br>alle hälytyksen alarajan tai yli ylärajan hälytyksen tuloviiveen<br>ajan.                                                                                                    |
| UI 10 (11) Hälytyksen alaraja                                             | -51          | -51131 °C                | Säädin antaa alarajahälytyksen, kun lämpötila laskee alle mitta-<br>uksen alarajan. Hälytys poistuu, kun lämpötila on 1.0 °C yli alara-<br>jan.                                                                                                    |
| UI 10 (11) Hälytyksen yläraja                                             | 131          | -51131 °C                | Säädin antaa ylärajahälytyksen, kun lämpötila nousee yli mittauksen ylärajan. Hälytys poistuu, kun lämpötila on 1.0°C alle ylärajan.                                                                                                    |
| Vapaa mittausten UI10 ja UI11 kosketinhälytys                             |              |                          |                                                                                                    |
| Ul 10 (11) Hälytyksen viive                                               | 30           | 0300 s                   | Säädin antaa kosketinhälytyksen, kun hälytyksen aktivoitumi-<br>sesta on kulunut tuloviive.                                                                                                    |

| Asetusarvon                            | Tehdas- | Asettelu-       | Soliture                                                                                                    |
|----------------------------------------|---------|-----------------|----------------------------------------------------------------------------------------------------|
| tyyppi ja nimi                         | asetus  | alue            | Sentys                                                                                                    |
| Viritysarvot                           |         |                 |                                                                                                    |
| L1 JA L2 VIRITYSARVOT:                 |         |                 |                                                                                                    |
| L1/ L2 P-alue                          | 200     | 2600 °C         | Menoveden lämpötilan muutoksen suuruus, jolla moottori<br>ajaa venttiiliä 100 %. Esim. jos lämpötila muuttuu 10°C ja P-<br>alue on 200°C, muuttuu moottorin asento 5 % (10/200 x 100<br>% = 5 %).                                  |
| L1/ L2 l-aika                          | 50      | 5 300 s         | Menoveteen jäänyt lämpötilapoikkeama asetusarvoon näh-<br>den korjataan ajamalla P-ajomäärä joka I-jakson aikana. Esim.<br>jos poikkeama on 10°C, P-alue on 200°C ja I-aika on 50 s, aje-<br>taan moottoria 5% 50 sekunnin aikana. |
| L1/ L2 D-aika                          | 0       | 0 10 s          | Säädön reagoinnin nopeutus lämpötilan muuttuessa.<br>Varo vakiohuojuntaa!                                                                                                    |
| L1/ L2 Menov. maks. muu-<br>tosnop.    | 4.0     | 0.5 5°C/<br>min | Menoveden lämpötilan maksimi nostonopeus, kun siirrytään<br>lämmönpudotuksista normaalilämpöön. Jos patterit naksu-<br>vat, hidasta muutosnopeutta (aseta asetusarvo pienemmäk-<br>si).                                            |
| L1/ L2 Toimilaitteen ajoaika<br>auki   | 150     | 10 500 s        | Toimilaitteen ajoaika kertoo, montako sekuntia kuluu, jos<br>moottori ajaa yhtäjaksoisesti venttiilin kiinni-asennosta auki-<br>asentoon.                                                                                          |
| L1/ L2 Toimilaitteen ajoaika<br>kiinni | 150     | 10 500 s        | Toimilaitteen ajoaika kertoo, montako sekuntia kuluu, jos<br>moottori ajaa yhtäjaksoisesti venttiilin auki-asennosta kiinni-<br>asentoon.                                                                                          |
| LV VIRITYSARVOT:                       |         |                 |                                                                                                    |
| LV P-alue                              | 70      | 2 500 °C        | Menoveden lämpötilan muutoksen suuruus, jolla moottori<br>ajaa venttiiliä 100%.                                                                                                    |
| LV I-aika                              | 14      | 5 300 s         | Menoveteen jäänyt lämpötilan poikkeama asetusarvoon näh-<br>den korjataan ajamalla P-ajomäärä joka I-jakson aikana.                                                                                                    |
| LV D-aika                              | 0       | 0 100 s         | Säädön reagoinnin nopeutus lämpötilan muuttuessa.<br>Varo vakiohuojuntaa!                                                                                                    |
| LV Ennakointi                          | 120     | 1250 °C         | Nopeuttaa säätöä käyttöveden kulutusmuutoksissa käyttä-<br>mällä kiertovesianturin mittaustietoa. Kulutusmuutoksiin rea-<br>gointi pienenee, kun ennakointiarvoa kasvatetaan.                                                      |
| LV Pika-ajo                            | 60      | 0 100 %         | Toimii kulutusmuutosten aikana. Nopeisiin lämpötilan muu-<br>toksiin reagointi vähenee, kun arvoa pienennetään.                                                                                                    |
| LV Toimilaitteen ajoaika               | 15      | 10 500 s        | Toimilaitteen ajoaika kertoo, montako sekuntia kuluu, jos<br>moottori ajaa yhtäjaksoisesti venttiilin kiinni-asennosta auki-<br>asentoon tai auki-asennosta kiinni-asentoon.                                                       |
| P-ajon estoraja                        | 5       | 0 50 °C         | Jos mitattu lämpötila poikkeaa yli "P-ajon estorajan" asetusar-<br>vosta ja lämpötilan muutos on asetusarvon suuntaan, P-ajo<br>on estetty niin kauan, että mitattu lämpötila saavuttaa "P-<br>ajon estorajan".                    |

### 3.3 Asetusten palautukset ja päivitykset

### Tehdasasetusten palautus

#### Huoltotila Palauta tehdasasetusarvot Aktivoi aloituskysely Palauta varmuuskopio Tee varmuuskopio

### Tee varmuuskopio

Kun teet tehdasasetusten palautuksen, säädin siirtyy ohjattuun käyttöönottoon.

Kun C203 on otettu käyttöön ja laitteelle on tehty kohdekohtaiset asetukset, on järkevä tehdä varmuuskopio. Haluttaessa myös tehdasasetukset voidaan palauttaa laitteelle.

Varmuuskopioon tallentuvat kaikki ne tiedot, jotka tulee säilyä sähkökatkon yli. Tällaisia tietoja ovat esim. asetusarvot, aikaohjelmat ja nimeämiset. Varmuuskopio voidaan tehdä sisäiselle muistille tai muistikortille. Muistikortin varmuuskopioita voidaan kopioida laitteesta toiseen.

### Tekniset vaatimukset microSD-muistikortille:

- Standardi: micro SDHC, UHS
- · Kapasiteetti: 512 MB...32 GB,
- Tiedostojärjestelmä: FAT 32
- Nopeusluokka: 4...10+

### Palauta varmuuskopio

| 🛱 Palauta varmuuskopio |   |
|------------------------|---|
| Sisäiseltä muistilta   | > |
| Muistikortilta         | > |
|                        |   |

Viimeisin varmuuskopio voidaan myöhemmin tarvittaessa palauttaa. Säädin tekee automaattisesti varmuuskopion tunnin välein säätimen sisäiseen muistiin ja muistikortille, jos säätimessä on muistikortti paikoillaan. Voit palauttaa varmuuskopion muistikortilta tai sisäiseltä muistilta. Kun valitset "palauta varmuuskopio", säädin palauttaa itse tekemäsi varmuuskopion, jos sellainen löytyy. Jos ei löydy, säädin palauttaa automaattisesti luomansa varmuuskopion.

### Ohjelmistopäivitys

#### Ennen ohjelmistopäivitystä on suositeltava ottaa varmuuskopio. Ohjelmistopäivitys tehdään seuraavasti:

Kun teet ohjemistopäivityksen mutta haluat, että omat henkilökohtaiset asetukset säilyvät, toimi seuraavasti:

- 1. Laita uusi muistikortti.
- 2. Säädin ilmoittaa, että muistikortti on kytketty!
- 3. Säädin kysyy, haluatko käynnistää laitteen uudelleen. Valitse "Kyllä".
- 4. Säädin boottaa (käynnistyy uudelleen) ja asentaa päivitykset. Toiminto kestää muutaman minuutin.

### Päivitä ulkoinen näyttö

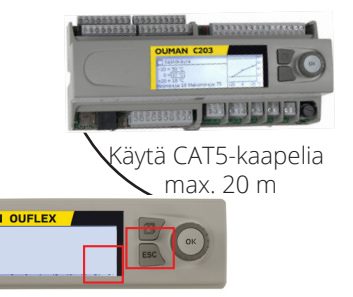

Pidä ulkoisen näytön OK ja ESC-näppäimiä pohjassa ja kytke ulkoinen näyttö säätimeen. Hetken kuluttua ulkoinen näyttö alkaa vilkkumaan ja näyttöä päivitetään. Päivitys kestää useita minuutteja.

### Aktivoi aloituskysely

Aloituskyselyssä valitaan kieli, otetaan säätöpiirit käyttöön, valaitaan lämmitystapa ja toimilaiteohjaus. Säädin ehdottaa "Ota valinnat käyttöön" ja vahvista valinta painamalla OK. Laite käynnistyy uusilla valinnoilla (ks. s. 7).

### 4 Suosikkinäytöt

Päänäytöstä voidaan siirtyä helposti haluttuun valikkoon suosikkinäyttö -toiminnalla. Painamalla -painiketta, voit siirtyä suosikkinäytöstä toiseen. Näitä näyttöjä voi olla maksimissaan viisi kappaletta. Säätimellä on valmiiksi tallennettu L1 Säätöpiirin valikko suosikkinäytöksi. Voit itse tallentaa jonkin säätimen näytöistä omaksi suosikkinäytöksi. Suosikkinäytöistä poistutaan painelemalla ESC -painiketta, kunnes tullaan päänäyttöön.

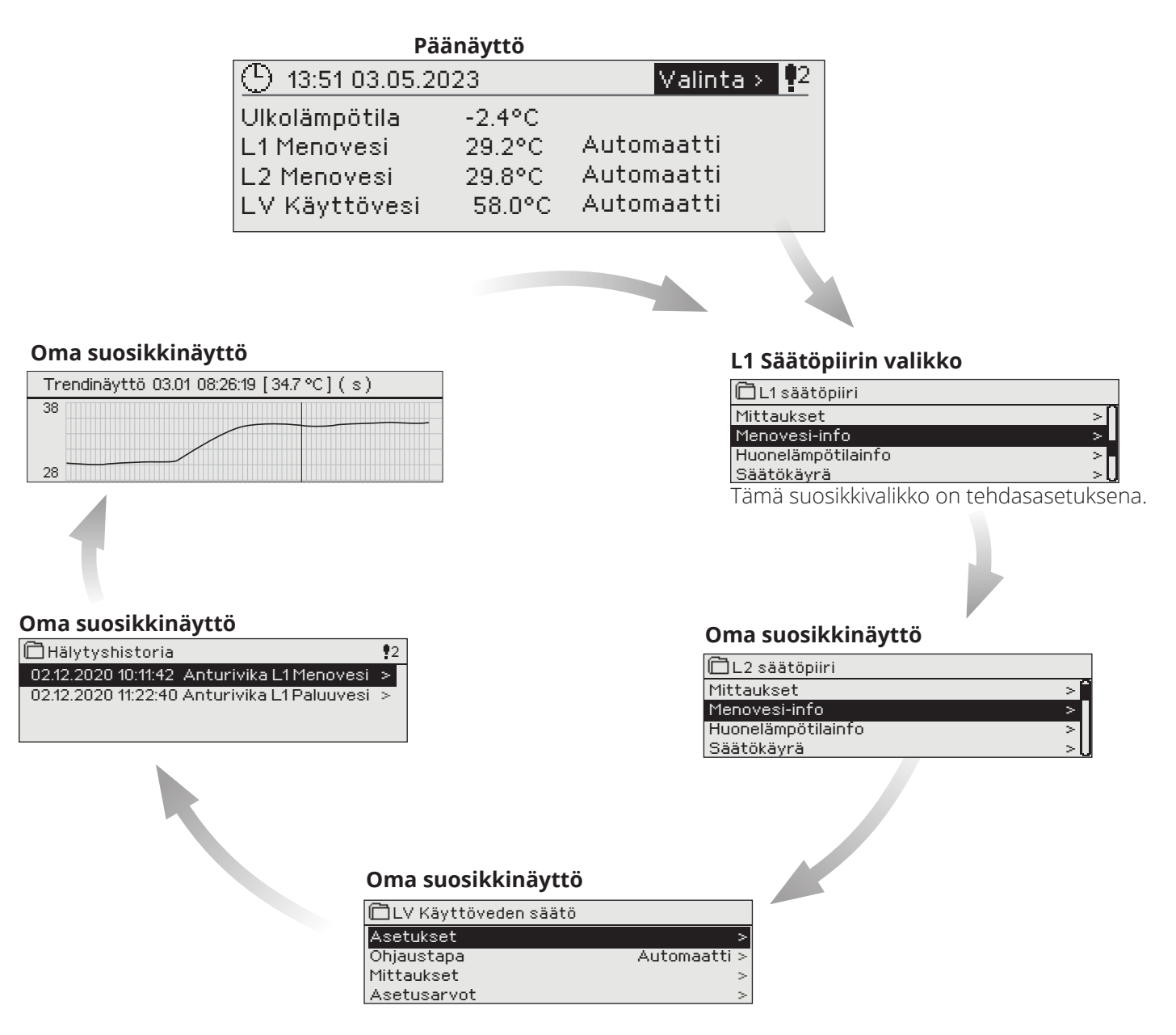

### Suosikkinäytön asettaminen

Pääset asettamaan omia suosikkinäyttöjä, kun olet poistunut huoltokoodin takaisesta tilasta säätimen perustilaan. Jos haluat välittömästi siirtyä huoltokoodin takaisesta tilasta perustilaan, paina niin pitkään ESC-näppäintä, että säätimellä näkyy päänäyttö ja taustavalo himmenee. (Säädin menee automaattisesti perustilaan, jos säätimen näppäimiin ei ole koskettu 10 minuuttiin.)

Mene valikkoon, jonka haluat liittää suosikkinäyttöihin. Paina 🖾 -painiketta pitkään, kunnes aukeaa valikko "Tallenna näkymä muistipaikkaan:". Valitse säätöpyörällä mihin kohtaan haluat uuden suosikkinäytön liittää ja paina OK. Jos valitset kohdan jossa on jo määritelty suosikkinäyttö, uusi suosikkinäyttö korvaa edellisen.

Huom! Suosikkinäyttöihin ei voi tallentaa huoltotilassa olevia näyttöjä.

### Lisävarusteet ja etäkäyttömahdollisuudet

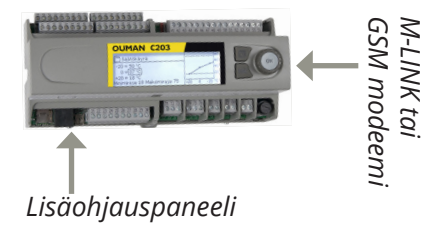

### M-LINK

Sovitin C203:lle verkottumista varten

M-LINK tarjoaa Modbus-TCP/IP – rajapinnan C203-laitteelle.

- Integroitu Ouman Access-yhteys
- Modbus TCP/IP
- Modbus TCP/IP 🔶 RTU Gateway
- SNMP hälytysten siirto
- Trenditiedostojen varastointi ja siirto (FTP + HTTP )

### **Ouman GSM MODEEMI (GSMMOD)**

GSM-modeemi mahdollistaa kommunikoinnin C203:n kanssa kännykällä tekstiviesteillä. Selainpohjaisessa etäkäytössä hälytykset voidaan välittää tekstiviestinä GSM-puhelimeen.

Oumanin GSM-modeemi (GSMMOD) kytketään C203-laitteeseen tai M-LINK -laitteeseen, jos C203:n RJ-45-liittimeen on kytketty M-LINK -laite. Modeemi on varustettu kiinteällä antennilla, joka voidaan vaihtaa tarvittaessa 2,5m:n kaapelilla varustettuun ulkoiseen antenniin (lisävaruste). Modeemin merkkivalosta voit tarkistaa modeemin tilan.

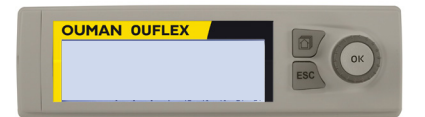

### Lisäohjauspaneeli

Ulkoinen näyttö kytketään RJ45-II-porttiin. Käytä esim CAT-5-kaapelia, max 20 m.

### Etäkäyttömahdollisuudet:

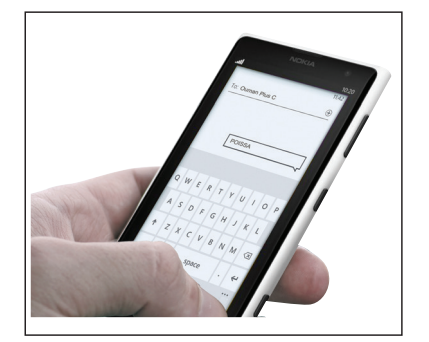

Käyttö GSM-puhelimella edellyttää, että GSM-modeemi (lisävaruste) on kytketty säätimeen.

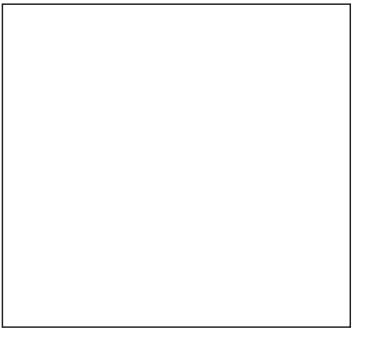

Paikallinen web-palvelin etäohjaukseen ja valvontaan (lisävaruste).

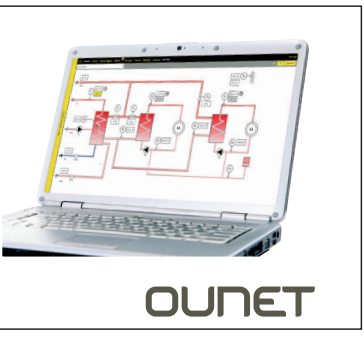

Internetissä toimiva nettivalvomo (lisäpalvelu) ammattimaiseen etäohjaukseen ja valvontaan.

### Tuotetiedot, takuuehdot ja tuotteen hävittäminen

| Tuote:      | 3-piirinen lämmönsäädin        |
|-------------|--------------------------------|
| Valmistaja: | Ouman Oy                       |
|             | Linnunrata 14                  |
|             | FI-90440 Kempele               |
|             | FINLAND                        |
|             | puh. 0424 840 1                |
|             | www.ouman.fi                   |
| Tuotenimi:  | C203                           |
| Mallit :    | C203 16 MB                     |
| Versio:     | Tyyppitarrassa HW ja SW versio |
| Voimassa:   | 2023/04                        |
|             |                                |

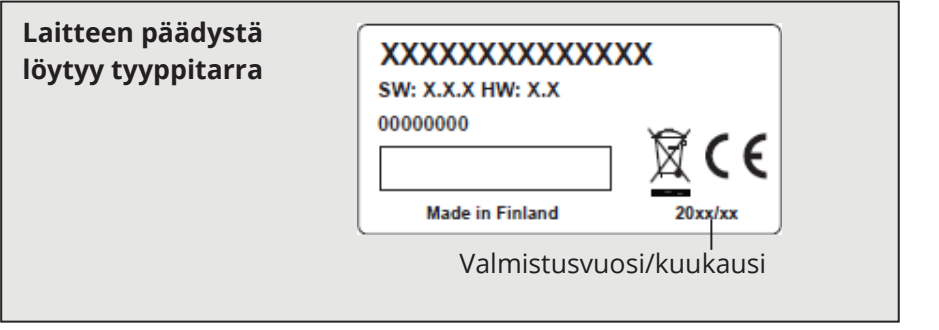

Säädin on voitu päivittää tehtaalta toimituksen jälkeen. Tarkista voimassaolevat tyyppitiedot säätimen näytöltä (Järjestelmäasetukset -> Tyyppitiedot)

### Takuu:

Ouman Oy ("Myyjä") antaa Laitteille 24 kk:n takuun Laitteiden materiaalin ja valmistuksen osalta, ellei osapuolten välisessä sopimuksessa ole sovittu muusta takuuajasta. Takuuaika alkaa Laitteiden kaupantekohetkestä. Raaka-aine- tai valmistusvirheen ilmetessä Myyjä sitoutuu, edellyttäen että kyseinen Laite lähetetään Myyjälle viipymättä ja viimeistään takuuajan päättyessä, korjaamaan virheen oman valintansa mukaan joko kunnostamalla vioittuneen Laitteen tai toimittamalla veloituksetta Ostajalle uuden korvaavan Laitteen.

Laitteen takuukorjaukseen toimittamisesta Myyjälle aiheutuvat kulut maksaa Ostaja, ja Myyjä vastaa palautuskuluista Ostajalle edellyttäen kuitenkin, että Laitteessa havaittu vika kuuluu Myyjän takuun piiriin.

Takuu ei käsitä vaurioita, joiden aiheuttajina ovat onnettomuudet, salamaniskut, tulvat tai muut luonnontapahtumat, normaali kuluminen, sopimaton, varomaton tai epänormaali käyttö, ylikuormitus, virheellinen hoito taikka uudelleenrakentamiset, muutokset ja asennustyöt, jotka eivät ole Myyjän (tai tämän valtuuttaman edustajan) suorittamia. Syöpymiselle alttiiden Laitteiden materiaalin valinta on Ostajan vastuulla, ellei asiasta ole toisin sovittu.

Mikäli Myyjä muuttaa Laitteiden rakennetta, se ei ole velvollinen tekemään vastaavia muutoksia jo ostettuihin Laitteisiin. Takuuseen vetoaminen edellyttää, että Ostaja on puolestaan oikein täyttänyt toimituksesta johtuvat ja sopimuksessa määritellyt velvollisuutensa.

Takuun puitteissa korvatuille tai kunnostetuille tavaroille Myyjä myöntää uuden takuun, kuitenkin vain alkuperäisen Laitteen takuukauden päättymiseen saakka. Takuun ulkopuolella suoritetusta Laitteen kunnostuksesta myyjä myöntää 3 kuukauden huoltotakuun, joka takuu koskee kunnostukseen käytettyä materiaalia sekä tehdyn työn. Tämä takuu ei rajoita kuluttaja-asiakkaalle pakottavan kuluttajansuojalainsäädännön nojalla kuuluvia oikeuksia.

Lisätietoa toimitus- ja takuuehdoista osoitteessa www.ouman.fi (Ouman Oy - Yleiset toimitus- ja takuuehdot 2018).

### Tuotteen hävittäminen

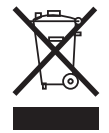

Tätä tuotetta ei tule hävittää kotitalousjätteen mukana sen elinkaaren päätyttyä. Hallitsemattomasta jätteenkäsittelystä ympäristölle ja kanssaihmisten terveydelle aiheutuvien vahinkojen välttämiseksi tuote tulee käsitellä muista jätteistä erillään. Käyttäjien tulee ottaa yhteyttä tuotteen myyneeseen jälleenmyyjään, tavarantoimittajaan tai paikalliseen ympäristöviranomaiseen, jotka antavat lisätietoja tuotteen turvallisista kierrätysmahdollisuuksista. Tätä tuotetta ei tule hävittää muun kaupallisen jätteen seassa.

### Hakusanat

3-piste-/5-pistesäätökäyrä 12

Ajan asettaminen 7, 8 Akkuvarmistus 6 Aktiiviset hälytykset 2 Anturivikahälytykset 9 Asetusarvot 12-17

EH-net 21 Energiamittaus 10, 4 Esikorotus 13 Etäkäyttömahdollisuudet 21

GSM-modeemi 6, 21

Hidastettu ulkolämpötilamittaus 14 Huone I-säätö 15 Huonekompensointi 15 Huonelämpötila-anturin kytkentä 5 Huonelämpötilan asetusarvo 15 Huuhtelutoiminto 14 Hälytykset 2 Hälytysten asetusarvot 17 Hälytysten kiireellisyysluokka 11 Hälytysäänen vaimentaminen 16

Jäätymisvaarahälytys 17

**Kaksoispumpputoiminto 15** Kaukolämmön paluu lämpötila 4, 9 Kaukolämmön paluulämpötilan kompensointi 15 Kaukolämmön tulolämpötila 4, 9 Kesätoiminto 14 **Kielen vaihto 8** Kiertoveden lämpötila 4, 9 Kompensointitoiminnot 15-16 Kosketinhälytys 9,17 Kotona/Poissa-ohjaus 5, 13 Kytkennät ja käyttöönotto 9-11 Käsiajo 9 Käyttöveden alarajahälytys 17 Käyttöveden ylilämpöhälytys 17 Käyttöveden ennakointi 18 Käyttövesisäätö 18, 13

Language selection 8 Lattialämmityksen ennakointitoiminto 14 LV Kiertovesi/ennakointi 4 Lähetinmittauksen käyttöönotto 9 Lämmityksen säätöpiirit 7, 12 Lämmitystapa 12, 7 Lämmönpudotus 13 Lämpötilamittauksen korjaus 9

Menoveden esikorotus 13 Menoveden lämpötila 12, 2 Menoveden maksimimuutosnopeus 18 Menoveden maksimiraja 12 Menoveden minimiraja 12 Mittauksen korjaus 9 Mittauksen käyttöönotto 9-10 Mittauksen nimeäminen 11 M-Link 21 Modbus RTU kytkennät 6 Modeemin kytkentä 6 Moottorin ajoaika 17, 11 Moottorin kalibrointiajo 12, 13 Moottorityypin valinta 11, 7 Nimeäminen 11

Ohjattu käyttöönotto 7 Ohjelmistopäivitys 19 Ounet 21

Painehälytys 10, 17 **Painemittaus 10** Palauta tehdasasetukset 18 Palauta varmuuskopio 19 Paluuveden lämpötila 4, 9 Paluuvesikompensointi 9, 15 Paluveden jäätymisvaarahälytys 17 Patterilämmityksen hidastustoiminto 13 Perustila 7 PID-säätö 18 Poikkeamahälytykset 16 Poissa-ohjaus 13 Pumppuhälytys 10, 4 Pumppujen ohjaus 10, 4 Pumpun käynti-indikointi 10 Pumpun käyntitieto 10 Päivämäärän asettaminen 7,8 Päivitys 19

Summahälytys 11, 4 Suojausluokka 24 Suosikkinäytöt 20 Suuntaissiirto 12 Suuri lämmönpudotus 13 Syyskuivaustoiminto 14 Säätökäyrät 12 Säätöpiirien käyttöönotto 7, 12

Takuu 22 Tee varmuuskopio 19 Tehdasasetusten palautus 19 Tekniset tiedot 24 Toimilaitteen ajoaika 18, 11 Toimilaitteen kalibrointi 12, 13 Toimilaitteen tyypin valinta 11, 7 Trendi 9 Trendilokin näyteväli 9 Trenditiedostojen varastointi ja siirto 21 Tuotteen hävittäminen 22

Ulkolämpötilaennuste 14

Varmuuskopio 19 Vapaat lämpötilamittaukset 9, 10 Venttiilin kesähuuhtelu 14 Vesimittaus 10, 4 Viritysarvot 18 Väyläkompensointi 16 Väylämittaukset 17 Väylälaitteiden kytkeminen 6

Yleiskompensointi 16 Yleishälytys 4, 10,17 Yleismittaus 9

Tekniset tiedot OUMAN C203

| Mitat                                                       | leveys 165 mm, korkeus 110 mm, pituus 245 mm                                                                                                    |
|-------------------------------------------------------------|----------------------------------------------------------------------------------------------------|
| Paino                                                       | 1,3 kg                                                                                                    |
| Suojausluokka                                               | IP 20                                                                                                    |
| Käyttölämpötila                                             | 0 °C+40 °C<br>0°C+50°C seuraavin ehdoin:<br>- 24 VAC-lähtöjen maksimikuormitus: yhteensä 300 mA<br>- 15 VDC-lähdön maksimikuormitus: 100 mA<br>- Releiden ja triac-lähtöjen maksimikuormitus:<br>230V/450mA yksittäistä relettä ja triac-lähtöä kohden                                                                                                    |
| Varastointilämpötila                                        | -20 °C+70 °C                                                                                                    |
| Tehonsvöttö L(91). N (92)                                   |                                                                                                    |
| Käyttöjännite /Tehontarve                                   | 230 Vac / 125 mA                                                                                                    |
| Sisäinen 24 VAC-teholähteen kuormitetta                     | vuus vhteensä max. 0.4A/10 VA                                                                                                    |
| Laitteen sisäinen sulake                                    | 125 mA                                                                                                    |
| Laitteen etusulake<br>Akkuvarmistus                         | max 10A<br>12 Vdc                                                                                                    |
| Mittaustulot                                                |                                                                                                    |
| Anturimittaus (tulot 113)                                   | Mittauskanavan tarkkuus mittausalueella -50130 °C: Kokonaismittaustarkkuudes-<br>sa on huomioitava myös antureiden toleranssit ja kaapeleiden vaikutus.<br>- NTC10: +0,1 °C alueella -50 °C+100 °C ja +0,25 °C alueella +100 °C+130 °C<br>- NTC20:±0.1 °C alueella -20 °C130 °C ja +0.5 °C alueella -50 °C20 °C<br>- NTC1.8: ±0.1 °C alueella -50 °C+100 °C ja -0.4 °C alueella 100 °C+130 °C<br>- NTC2.2: +0.1 °C alueella -50 °C+100 °C ja -0.6 °C alueella 100 °C+130 °C<br>- NTC2.2: +0.1 °C alueella -50 °C+130 °C<br>- Ni1000LG: +0,2 °C alueella -50 °C+130 °C<br>- Pt1000: +0,2 °C alueella -50 °C+130 °C |
| Virtamittaus (tulot 12 - 14)                                | 0 - 20mA virtaviesti, mittaustarkkuus 0.1 mA                                                                                                    |
| Jännitemittaus (tulot 4, 7, 12-14)                          | 0 -10V jänniteviesti, mittaustarkkuus 50 mV                                                                                                    |
| Digitaalitulot (tulot 12-17)                                | Kosketinjännite 15Vdc (tulo 17), kosketinjännite 5Vdc (tulot 12-16). Kosketinvirta<br>1.5mA (tulo 17), kosketinvirta 0.5mA (tulot 12-16).<br>Ylimenovastus max. 500 Ω (suljettuna), min. 11 k Ω (avoimena)                                                                                                    |
| Laskuritulot (17 ja 18)                                     | Minimipulssinpituus 30 ms.                                                                                                    |
| Analogiset lähdöt<br>Jänniteviesti (27, 30, 43, 46, 49, 50) | Lähtöjännitealue 010 V. Lähtövirta max. 10 mA/lähtö.                                                                                                    |
| 24 VAC jännitelähdöt (28, 41, 44, 47)                       | Lähtövirta max. 1A / lähtö. Kuormitettavuus yhteensä max. 10 VA<br>jatkuvasti, hetkellisesti (60 s) 15 VA.                                                                                                    |
| <b>Relelähdöt</b><br>Vaihtokosketin (7176)                  | 2 kpl, 230 V, 1 A                                                                                                    |
| Ohjauslähdöt                                                |                                                                                                    |
| Triac (7780)                                                | 2 kpl, 230 V, max 1 A/lähtö. Potentiaalivapaa AC-kytkin. DC-ohjaukset vaativat<br>välireleen.                                                                                                    |
| Triac (24, 25)                                              | 24 Vac. Lähtövirta max. yhteensä 1 A. Ilman ulkoista virtalähdettä lähtöjen kuo-<br>rmitettavuus jatkuvana yhteensä max. 10 VA max. 10 VA jatkuvasti, hetkellises-<br>ti (60 s) 15 VA.                                                                                                    |
| Tiedonsiirtoliitännät                                       |                                                                                                    |
| RS-485-väylä (A1 ja B1)                                     | Galvaanisesti isoloitu, tuetut protokollat Modbus-RTU.                                                                                                    |
| MicroSD-muistikortti                                        | Muistikortti ei sisälly toimitukseen. Tekniset vaatimukset muistikortille: Standardi<br>micro SDHC, UHS, kapasiteetti 512 Mb32 GB,<br>tiedostojärjestelmä FAT 32, nopeusluokka 410+                                                                                                    |
| Lisävarusteet                                               | ks. s.21                                                                                                    |
| HYVÄKSYNNÄT                                                 |                                                                                                    |
| EMC-direktiivi                                              | 2014/30/EU                                                                                                    |
| Häiriönsieto                                                | EN 61000-6-1:2007                                                                                                    |
| Häiriönpäästöt                                              | EN 61000-6-3:2007/A1:2011                                                                                                    |
| Turvallisuus                                                | EN 60730-1:2011                                                                                                    |
| Pienjännitedirektiivi<br>RoHS direktiivi                    | 2014/35/EU ouman.fi                                                                                                    |

Pidätämme oikeuden tehdä muutoksia tuotteisiin ilman eri ilmoitusta.

XM1021D\_C203\_Configuration and service\_FIN\_v.3.0\_20230525

**OUMAN** 

### Saving energy, creating comfort